# QUALITY ASSURANCE/QUALITY CONTROL (QA/QC) PLAN FOR

# WALKER FARMS LLC BIOLOGICAL SCRUBBER SYSTEM Agreement # 108295

October 18th, 2017

#### Submitted to:

New York State Energy Research and Development Authority 17 Columbia Circle Albany, NY 12203-6399

Submitted by:

Walker Farms LLC 5565 State Route 4 Fort Ann, NY 12827

Prepared by:

#### Wendel Companies Centerpointe Corporate Park

375 Essjay Road Suite 200 Williamsville, NY 14221

Wendel Project No. 4338-17

# **PROJECT PARTICIPANTS**

| NYSERDA Project Manager                        | Stephen Hoyt<br>NYSERDA<br>17 Columbia Circle<br>Albany, NY 12203-6399<br>(518) 862-1090 ext. 3587<br>stephen.hoyt@nyserda.ny.gov                                         |
|------------------------------------------------|----------------------------------------------------------------------------------------------------|
| ADG-to-Electricity Applicant                   | Walker Farms LLC<br>Contact: Aaron Walker<br>5565 State Route 4<br>Fort Ann, NY 12827<br>(518) 361-4026<br>aaronwalker.walkerfarms@yahoo.com                              |
| Project Manager                                | Martin Energy Group<br>Contact: Lee Lutz<br>3789 Sherman Newtown Road<br>Crittenden, KY 41030<br>(573) 789-4142<br>Ilutz@martinenergygroup.com                            |
| Biological Scrubber System Vendor              | Martin Energy Group<br>Contact: Lee Lutz<br>3789 Sherman Newtown Road<br>Crittenden, KY 41030<br>(573) 789-4142<br>Ilutz@martinenergygroup.com                            |
| NYSERDA Technical Consultant (TC)              | Wendel Companies<br>Contact: Keith Krug<br>Centerpointe Corporate Park<br>375 Essjay Road, STE 200<br>Williamsville, NY 14221<br>(716) 688-0766<br>kkrug@wendelenergy.com |
| NYSERDA CHP Website & Monitoring<br>Contractor | Daniel Robb<br>CDH Energy Corp.<br>PO Box 641<br>Cazenovia, NY 13035<br>(315) 655-1063 ext. 20<br>danrobb@cdhenergy.com                                                   |

# Introduction

Walker Farms, LLC, is a 2,800-acre family owned dairy farm, located in Fort Ann, NY in Washington County. The farm maintains a herd of 1,085 milking cows as well as 920 dairy heifers and 6 bulls. The animals produce approximately 36,500 gallons of manure per day. In 2017, the farm installed a biological scrubber system to help lower the levels of  $H_2S$  in the biogas produced from the cow manure.

This plan describes the approach to monitor the performance of the biological scrubber system that has been installed by Walker Farms LLC to lower the level of  $H_2S$  in the biogas, to reduce downtime and maintenance, and increase the engine-generator power output. A monitoring system is installed to measure and collect pre and post biological scrubber  $H_2S$  levels to quantify the  $H_2S$  removal by the biological scrubber. The data collected will serve as the basis for payment of a capacity incentive to help offset the capital expenses associated with the procurement of the new biological scrubber equipment and will also be used to determine ten (10) years of performance incentive payments, which Walker Farms LLC has applied for under a Standard Performance Contract with NYSERDA.

# **Biological Scrubber System Description**

The biological scrubber system at the farm was designed by Martin Energy Group. The scrubber is designed for a biogas flow rate of 150 standard cubic feet per minute (scfm). The sulfur loading has been designed for biogas with 4,500 parts per million by volume (ppm) of  $H_2S$ .

Figure 1, includes photographs of the biological scrubber system. Figure 2, schematically shows the biological scrubber system.

The biological scrubber system consists of a cylindrical bioreactor, an air blower, recirculation pump, dosing pump for nutrient solution, and pre and post H<sub>2</sub>S gas analyzer. Within the cylindrical bioreactor is packed media to allow for the growth of the microorganism, thiobacillus bacteria. The recirculation pump runs all the time at the lower speed of 17 HZ to keep the liquid within the bioreactor stirred and heated to keep the microorganisms at a temperature of approximately 100°F. Once an hour for seven (7) minutes the recirculation pump goes to a high speed of 55 HZ which allows the pump to spray the microorganisms from the spray system at the top of the bioreactor. Twice an hour water is added into to bioreactor for 5 minutes to allow for the nutrients to be fed to the microorganisms. One (1) tote, approximately 300 gallons, of nutrients is used a year to feed the microorganisms. Biogas airflow into the bioreactor is tied to the kW the engine is producing.

The bioreactor typically runs at a pressure of one (1) inch of water column during normal operation. When the pressure reaches four (4) psi the bioreactor needs to be cleaned. The clean the bioreactor, the packed media is covered with water and air is added for mixing. The process takes approximately an hour and the water is drained to the lagoon. This process is repeated until the bioreactor media is cleaned, typically a half day procedure.

| Biological       | Martin Energy Group                            |  |
|------------------|------------------------------------------------|--|
| Scrubber         | Cylindrical Tower w/ randomly packed media and |  |
|                  | a specific strain of thiobacillus bacteria     |  |
| Biogas Flow Rate | Inlet : design 150 scfm                        |  |
| Gas Temperature  | 100°F                                          |  |
| Gas Pressure     | 1 inch of water column                         |  |
| Gas Composition  |                                                |  |
| CH <sub>4</sub>  | 55%                                            |  |
| O <sub>2</sub>   | 2-2.5 %                                        |  |
| H <sub>2</sub> S | Varies depending on digester output            |  |
|                  | (max inlet = 4,500 ppm)                        |  |

 Table 1. Biological Scrubber Systems at Walker Farms LLC

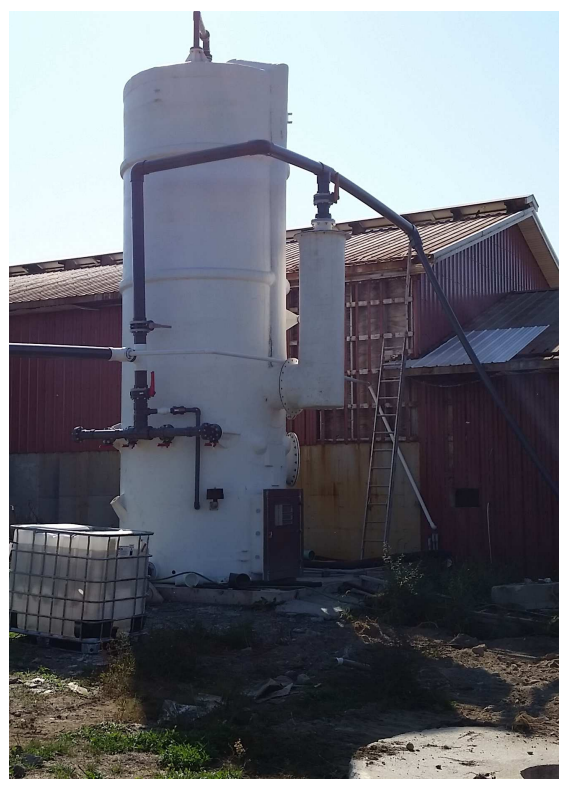

**Bioreactor Tower** 

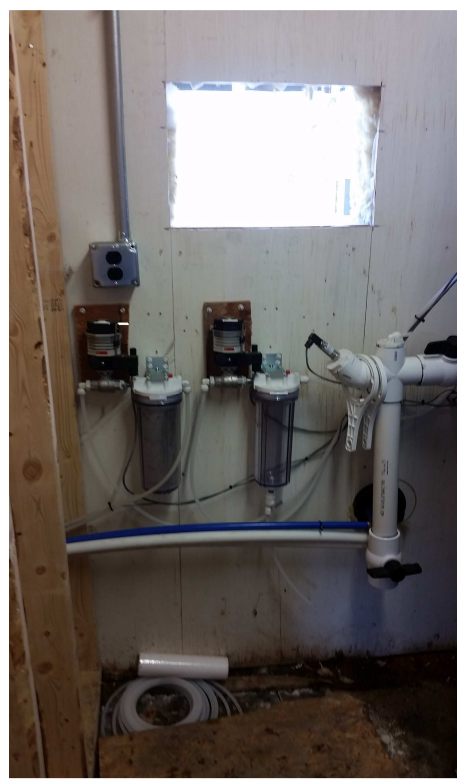

Gas Analyzer (1)

Figure 1a. Photos of System Components

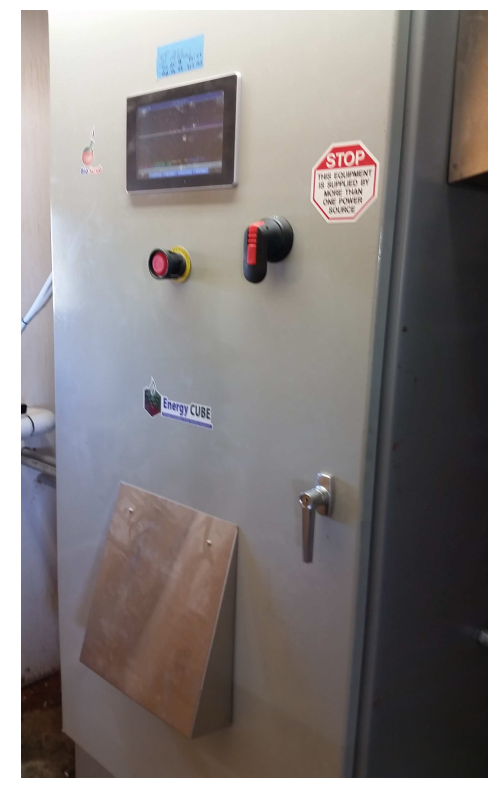

**Control Panel** 

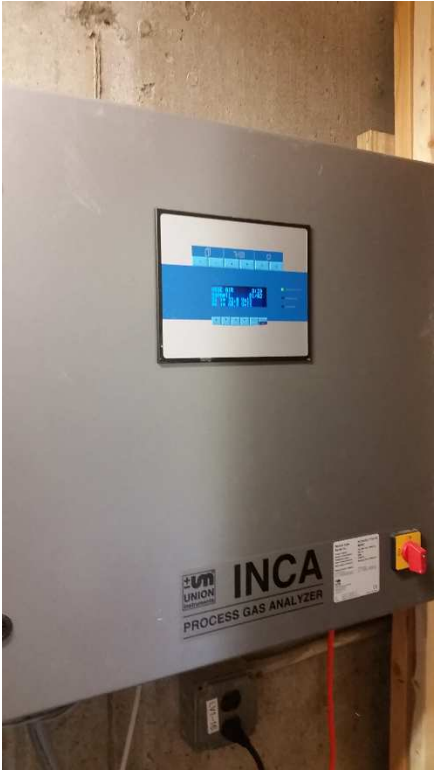

Gas Analyzer (2)

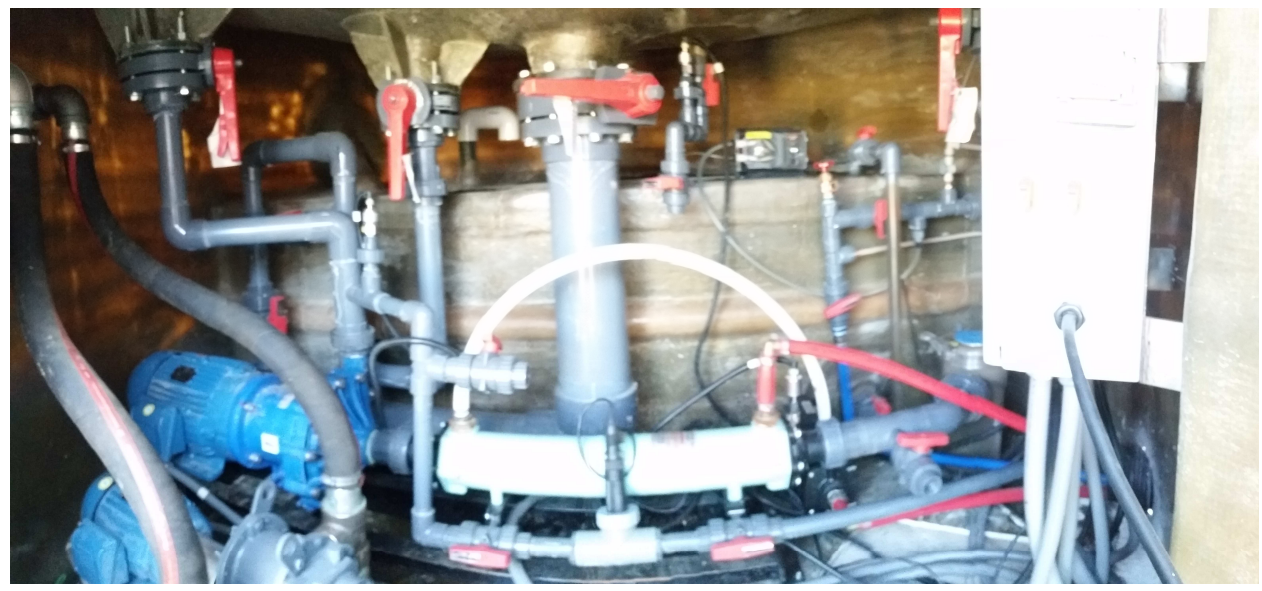

Air Blower & Recirculation Pump

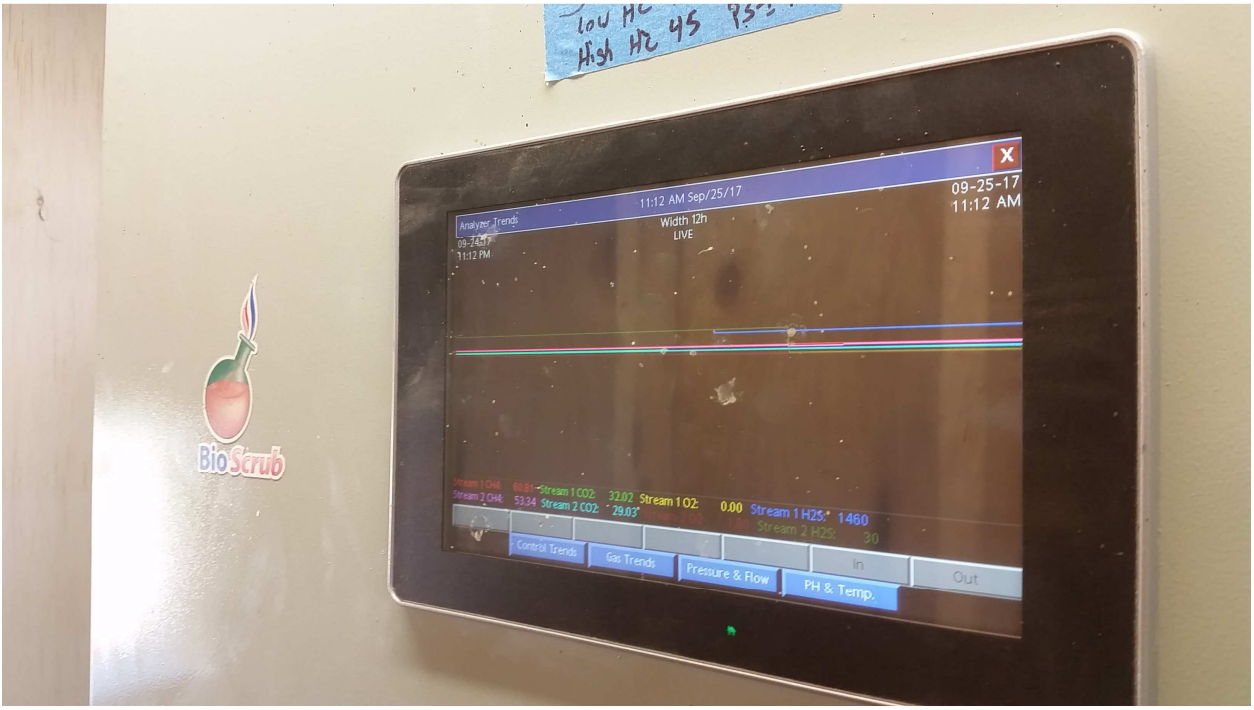

HMI

Figure 1b. Photos of System Components

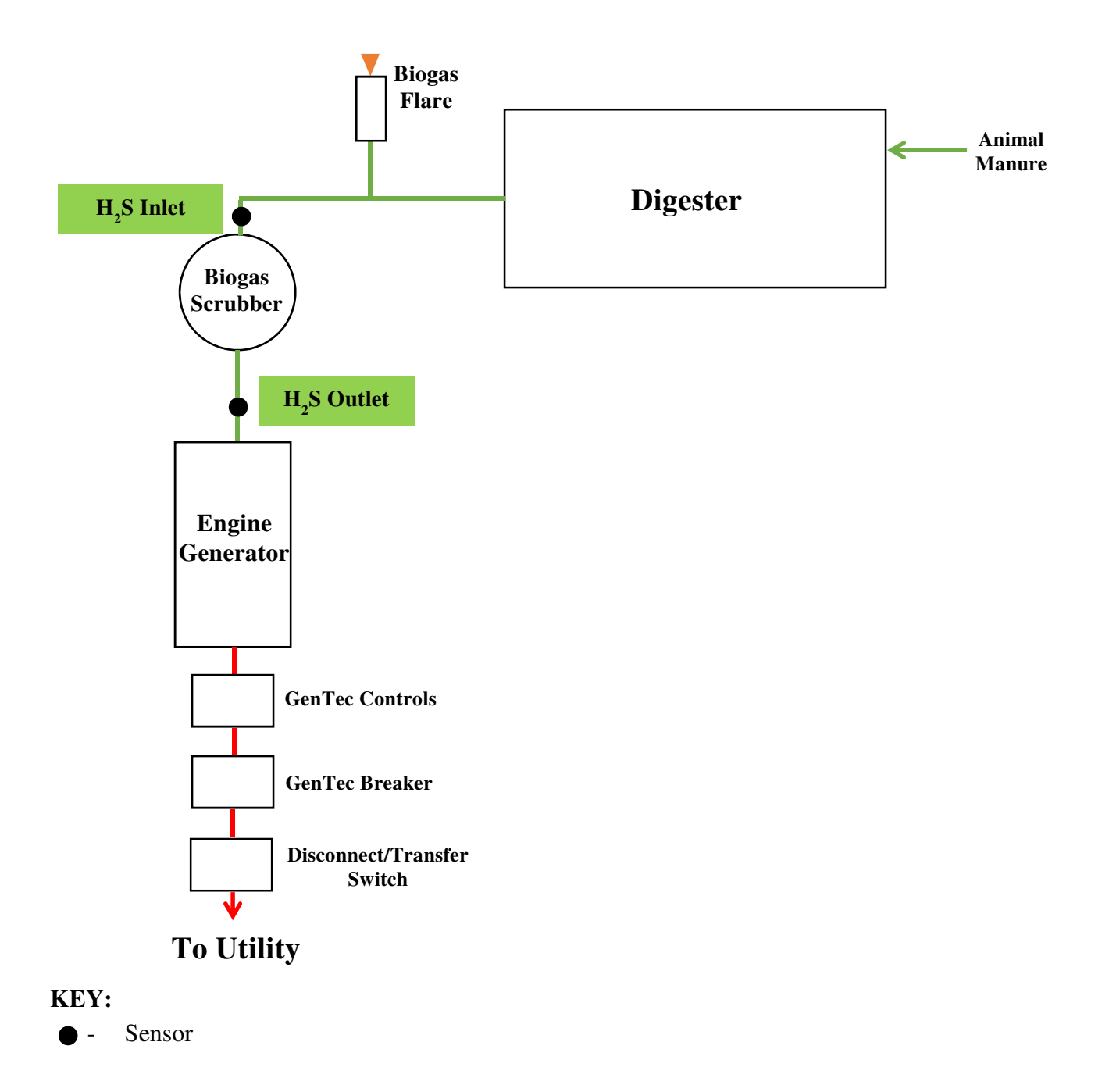

Figure 2. Schematic of System

# **Biological Scrubber System Capacity Payment Descriptions**

This Section describes the Capacity Incentive Payments included in the Agreement, the payment milestones to be achieved in order to receive payment, and the deliverables to be provided in achieving these milestones. For a biological scrubber system, the available Capacity Payments are Capacity Payments 1, 4, 5, and 6, which are presented below.

**<u>Capacity Payment #1</u>**: Up to 15% of Total Capacity Incentive is payable for reimbursement of project costs once the Contractor provides evidence sufficient to demonstrate payments for major equipment (e.g. power generation system, anaerobic digester system, biogas clean-up and handling systems etc.) and/or engineering design.

**<u>Capacity Payment #4:</u>** Up to 45% of the <u>Project Enhancement Component</u> of the Total Capacity Incentive is payable once NYSERDA's designated technical consultant has verified that construction/installation of the Project Enhancement has been completed or the required documentation for the Project Enhancement, according to applicable sections of *Using the Incentive Calculation Tool* of Exhibit D has been submitted to NYSERDA. The Contractor may request payment at this time for any Project Enhancements that have been completed and verified. Payment for Project Enhancements completed and verified after the request for Capacity Payment #4 had been made may be requested with the Capacity Payment #6.

**<u>Capacity Payment #5:</u>** 20% of Total Capacity Incentive is payable once documentation has been provided to NYSERDA that sufficiently verifies successful operation of the newly installed system and completion of interconnection, if applicable (e.g. interconnection acceptance test documentation from the utility.).

**<u>Capacity Payment #6:</u>** Up to 100% of the Total Capacity Incentive is payable once the newly installed system is successfully commissioned. Commissioning includes operating the ADG-fueled energy generation system at a minimum of 75% average capacity factor over seven (7) consecutive days, and demonstrating the ability to upload data generated by the system to NYSERDA's CHP website, if applicable. A project Commissioning Report must also be completed detailing the installation and commissioning activities and include design updates and as-built diagrams. Any project Enhancements payments that were not made with the Capacity Payment #4 may be requested with this payment.

# Monitoring System Equipment, Installation, Operation, and Maintenance

Payment for this incentive shall ultimately be based on adequate measurements of the ability of the biological scrubber to reduce  $H_2S$  levels to less than 400 ppm. Measurements will be made with continuous automatic gas sampling and analysis, or by other methods found acceptable to NYSERDA. For this project Union Instruments GmbH INCA4003, a biogas analyzer, will be used to measure the  $H_2S$  concentrations. A link to the specification for the gas analyzer can be found in Appendix A. This system is in-line and can measure  $H_2S$  from 0 to 5,000 ppm. Readings of  $H_2S$  will be taken once every six hours and then averaged over each six hour period.

Figure 2 shows the locations of the two (2) new  $H_2S$  data monitoring points, which will be used to measure system performance. The gas analyzer measures  $H_2S$  levels prior to the biological scrubber (**H**<sub>2</sub>**S Inlet**) and  $H_2S$  levels after the biological scrubber (**H**<sub>2</sub>**S Outlet**). Information on these data points is shown in Table 2.

| Point<br>Type | Point<br>Name           | Description            | Instrument                      | Engineering<br>Units | Expected Range           |
|---------------|-------------------------|------------------------|---------------------------------|----------------------|--------------------------|
| Pulse         | H <sub>2</sub> S Inlet  | H <sub>2</sub> S Level | Union Instruments GmbH INCA4003 | ppm                  | 0-5000 ppm<br>(±150 ppm) |
| Pulse         | H <sub>2</sub> S Outlet | H <sub>2</sub> S Level | Union Instruments GmbH INCA4003 | ppm                  | 0-5000 ppm<br>(±150 ppm) |

 Table 2. Monitored Points for Biological Scrubber System

The  $H_2S$  levels in both the inlet ( $H_2S$  Inlet) and outlet ( $H_2S$  Outlet) of the biological scrubber are measured using the Union Instruments GmbH INCA4003 biogas analyzer. This system includes an LCD display and is installed in the electrical room of the generator building. The system has the capability to measure ppm data for  $H_2S$  in 15-minute intervals. The data logger is programmed to average or totalize data for each monitoring point for each 15-minute interval as appropriate. Maintenance activities will be performed in accordance with the instructions in the O&M manual. A log of maintenance activities for the meter will be maintained at the site.

The existing data logger currently used for tracking electrical and biogas production from the digester may be used for transferring H<sub>2</sub>S reduction data to NYSERDA's Integrated Data System website. The data logger is programmed to average or totalize data for each monitoring point for each 15-minute interval as appropriate. A record of all multipliers and data logger settings will be maintained. The data logger will be connected to an uninterruptible power supply (UPS) to ensure the data logger retains its settings and data in the event of a power outage. The UPS is capable of powering the data logger for at least one day. The farm will provide a dedicated phone line (or an Ethernet connection with fixed IP address) that will be used to communicate with the data logger. The NYSERDA CHP website contractor (CDH Energy Corp.) will communicate with the data logger nightly to extract monitored data from the data logger and transfer the data to the NYSERDA Integrated Data System website. If communications are lost, the data logger is capable of holding at least 15 days of 15-minute interval data.

The worksheet in Appendix B will be used as a template for documenting the capabilities of the biological scrubber system. Biogas flow and  $H_2S$  input to and output from the biological scrubber will be documented for each hour of the year that samples are taken.

- The percentage of cumulative outlet H<sub>2</sub>S samples (up to a maximum of 90% of the hours in a year) with 399 ppm H<sub>2</sub>S and below will be submitted to document adequate compliance with the requirement for payment.
- The summary of samples will show the percentage of cumulative samples with 399 ppm  $H_2S$  and below as well as the percentage of cumulative samples with 400 ppm  $H_2S$  and above.
- To satisfy requirements for the 6<sup>th</sup> Capacity Incentive payment, a minimum of 75% of the samples taken in a 7 day period must be below 400 ppm. The H<sub>2</sub>S reduction component of the annual Performance Incentive payment is determined by multiplying the Contract Capacity (300kW), times the factor 75%/90%, times the verified hourly samples below the minimum H<sub>2</sub>S threshold, times the H<sub>2</sub>S Performance Incentive variable for a biological scrubber (\$0.0023/kWh).

NYSERDA will consider other formulations for calculating the Performance Incentive, in the event that the biological scrubber is unable to operate due to reasons outside of the operation of the scrubber itself. NYSERDA may direct its technical contractors to sample the biogas, determine H<sub>2</sub>S removal efficiency, and compare the results to the data originally provided by the operator.

#### Management of Monitoring System Data (Farm Responsibilities)

The Walker Farms LLC staff will perform the following quality assurance and quality control (QA/QC) measures to ensure the data produced from the monitoring system accurately describes system performance.

On a daily basis, the Walker Farms LLC equipment manager (or other specified employee) will perform inspections of the biological scrubber equipment and record findings into the project log.

On a weekly basis, the Walker Farms LLC equipment manager (or other specified employee) will perform QA/QC inspections of the biogas analyzer installations and complete the routine maintenance on the analyzer, noting any abnormalities or unexpected readings.

On a weekly basis, the Walker Farms LLC staff will review the data stored on the NYSERDA Integrated Data System website (http://dg.nyserda.ny.gov/home/index.cfm?) to ensure it is consistent with their observed performance of the biological scrubber system and logged readings. Walker Farms LLC will review the data using the reporting features at the website, including:

- Monitored Data Plots and Graphs
- RPS: Customer-Sited Tier Anaerobic Digester Gas-to-Electricity Program NYSERDA Incentive Program Reports

In addition, the Walker Farms LLC staff will also setup and use the email reports that are available at the Integrated Data System website to help the track system performance, including:

- A periodic email report summarizing performance and the estimated incentive,
- An email report will be sent out if data are not received at the web site or do not pass the quality checks.

The website will automatically take the data collected from the data logger and evaluate the quality of the data for each interval using range and relational checks. The expected ranges for the sensors (see Table 2) will be used for the range checks. The relational check will compare the  $H_2S$  ppm data for each 15-minute interval to ensure both analyzers always provide non-zero readings at the same time (e.g., to detect if a meter has failed). Only data that passes the range and relational quality checks are used in the incentive reports listed above. However, all hourly data are available from the NYSERDA Integrated Data System website using the "Download (CSV file)" reporting option.

In the event of a communication or analyzer failure, Walker Farms LLC personnel will work with CDH to resolve the issue.

If unanticipated loss of data occurs when the biological scrubber is operational, Walker Farms LLC will follow the procedures outlined in Exhibit D of their contract, i.e. using data from similar periods – either just before or after the outage – to replace the lost data. Walker Farms LLC personnel understand that they can use this approach for up to two (2) 36-hour periods within each 12-month performance reporting period. If more than two (2) such data outages occur, Walker

Farms LLC personnel will provide information from other acceptable data sources (e.g., weekly recorded logs) to definitively determine the H<sub>2</sub>S levels of the biogas during the period in question.

# **APPENDIX** A

#### Cut Sheets and Manuals-

#### Union Instruments INCA4003 Gas Analyzer O&M and Data Sheet:

http://www.unioninstruments.com/images/downloads/Handbuecher/inca/englisch/OI\_INCA4003\_EN.pdf

http://www.union-instruments.com/images/downloads/Datenblaetter/inca/INCA4003\_DEU.pdf

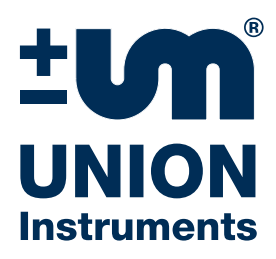

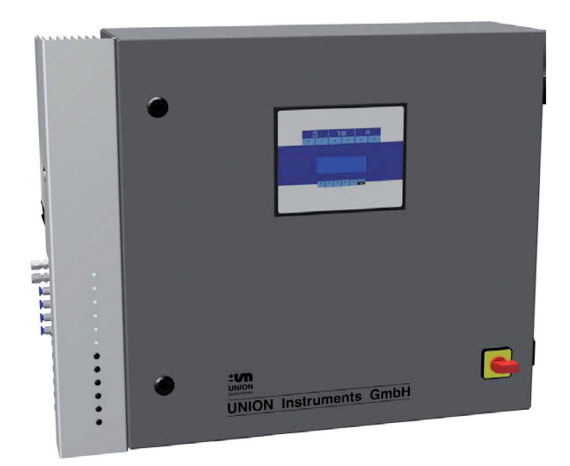

# **Messparameter:**

- Methan
- Kohlendioxid
- Schwefelwasserstoff
- Sauerstoff
- Wasserstoff
- Höhrere Kohlenwasserstoffe (C<sub>2+</sub>)

# Anwendungen:

- Biogas
- Klärgasanlagen
- Deponien
- Glas/Keramik
- Energieversorgung
- Energieerzeugung
- Umwelt

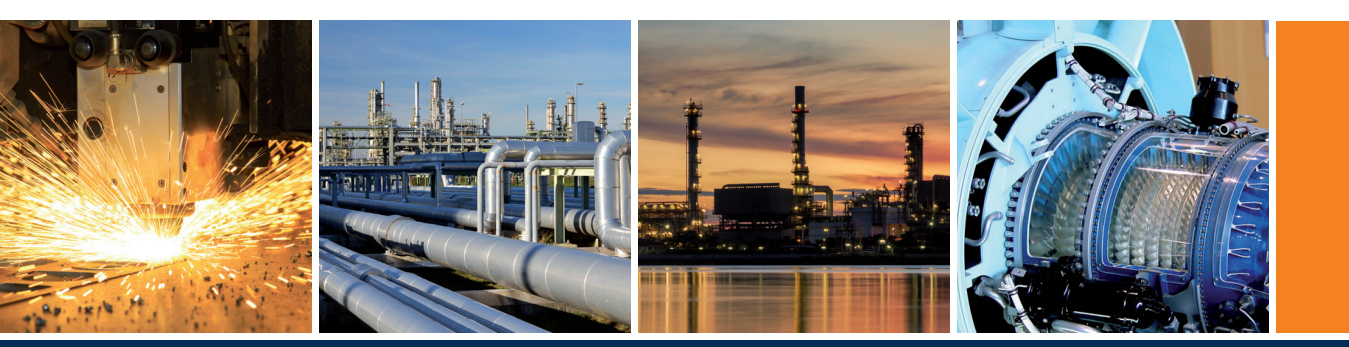

# INCA4003

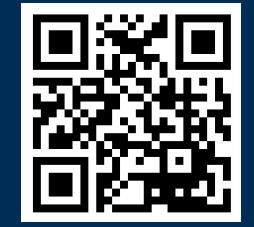

Multigasanalysator

Die Multigasanalysatoren der Geräteserie INCA4003 dienen zur Bestimmung der Gaszusammensetzung

- Methan
- Kohlendioxid
- Schwefelwasserstoff
- Sauerstoff
- Wasserstoff
- Höhrere Kohlenwasserstoffe (C2+)

Die Multigasanalysatoren der Geräteserie **INCA4003** Serie sind für Innenraumaufstellung konstruiert. Vermessen werden können kondensathaltige Gase mit und ohne Vordruck. Das Gerät ist max. mit vier Messgaseingängen und einem Kalibriergaseingang ausgestattet. Bedingt durch den Einsatz einer Schlauchpumpe ist ein online Betrieb möglich einer Messstelle möglich.

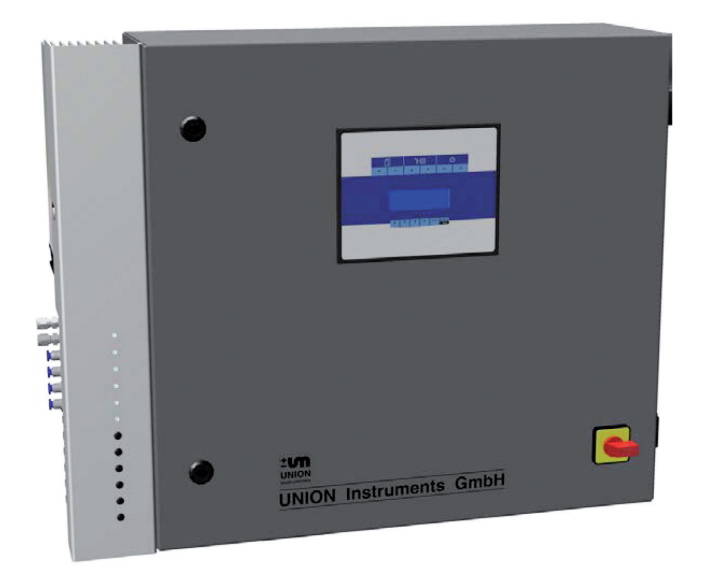

| Messkomponente              | Messverfahren  | Messbereiche               | Messgenauigkeit             |
|-----------------------------|----------------|----------------------------|-----------------------------|
| CH <sub>4</sub>             | NDIR           | 0–100 Vol%                 | +/- 1 % MBE <sup>1)</sup>   |
| CH <sub>4</sub>             | NDIR           | 0–5 Vol%                   | +/- 3 % MBE <sup>1)</sup>   |
| CH <sub>4</sub>             | NDIR           | 80-100 Vol%                | +/- 1 % MBE <sup>1)</sup>   |
| C <sub>2+</sub>             | NDIR           | 0–20 Vol%                  | +/- 2,5 % MBE <sup>1)</sup> |
| <b>CO</b> <sub>2</sub>      | NDIR           | 0–100 Vol%                 | +/- 1 % MBE <sup>1)</sup>   |
| <b>CO</b> <sub>2</sub>      | NDIR           | 0–0,5 Vol%                 | +/- 2 % MBE <sup>1)</sup>   |
| <b>CO</b> <sub>2</sub>      | NDIR           | 0–10 Vol%                  | +/- 1,5 % MBE <sup>1)</sup> |
| 02                          | EC             | 0–25 Vol%                  | +/- 3 % MW <sup>2)</sup>    |
| 02                          | paramagnetisch | 0–25 Vol%                  | +/- 1 % MW <sup>2)</sup>    |
| H <sub>2</sub> S            | EC             | 0–50 ppm                   | +/- 3 % MBE <sup>1)</sup>   |
| H <sub>2</sub> S            | EC             | 0–100 ppm                  | +/- 3 % MBE <sup>1)</sup>   |
| H <sub>2</sub> S            | EC             | 0–2.000 ppm                | +/- 30 ppm                  |
|                             |                |                            | (≤ 1000 ppm)                |
|                             |                |                            | +/- 3 % MW <sup>2)</sup>    |
|                             |                |                            | (> 1000 ppm)                |
| H <sub>2</sub> S            | EC-µPulse      | 0–10.000 ppm               | +/- 3 ppm                   |
|                             |                |                            | (≤ 25 ppm)                  |
|                             |                |                            | +/- 15 % MW <sup>2)</sup>   |
|                             |                |                            | (> 25 ppm)                  |
| H <sub>2</sub> S            | EC             | 0–10.000 ppm               | +/- 3 % MBE1)               |
| H <sub>2</sub> S            | EC-µPulse      | 0–50.000 ppm               | +/- 30 ppm                  |
|                             |                |                            | (≤ 500 ppm)                 |
|                             |                |                            | +/- 15 % MW <sup>2)</sup>   |
|                             |                |                            | (> 500 ppm)                 |
| Heizwert Hi <sup>3)</sup>   | berechnet      | 8–11,5 kWh/m <sup>3</sup>  | +/- 1,5 % MBE <sup>1)</sup> |
| Wobbeindex Wi <sup>3)</sup> | berechnet      | 10–14,3 kWh/m <sup>3</sup> | +/- 2 % MBE <sup>1)</sup>   |
| relative Dichte (SG)        | akustisch      | 0,5–0,8                    | +/- 3 % MBE <sup>1)</sup>   |

<sup>1)</sup> Linearitätsfehler bezogen auf den Messbereichsendwert <sup>2)</sup> Linearitätsfehler bezogen auf den Messwert

**Typische Messbereiche INCA4003** 

3

#### Tabelle 1: Typische Messbereiche INCA4003

| T-Modele | kon./<br>diskont. | CH₄<br>[Vol%]                     | CO₂<br>[Vol%] | H₂S<br>[ppm]                  | O2<br>[Vol%]       | H₂<br>[ppm]    | C <sub>2+</sub><br>[Vol%] |
|----------|-------------------|-----------------------------------|---------------|-------------------------------|--------------------|----------------|---------------------------|
| T030     | diskont.          | 0 - 100 dis.                      | -             | 0 - 2000 disk.                | 0 - 25 disk.       | -              | -                         |
| T045     | kont.             | -                                 | -             | -                             | 0 - 5 kont.1 (Par) | -              | -                         |
| T055     | kont.             | 0 - 100 kont.                     | 0 - 100 kont. | -                             | -                  | -              | -                         |
| T074     | diskont.          | -                                 | -             | 0 - 10.000 disk. <sup>3</sup> | 0 - 25 disk.       | -              | -                         |
| T087     | kont.             | 0 - 5 kont.                       | 0 - 100 kont. | -                             | -                  | -              | -                         |
| T095     | kont.             | 0 - 100 kont.                     | 0 - 100 kont. | -                             | 0 - 25 kont.       | -              | -                         |
| T096     | diskont.          | -                                 | -             | 0 - 10.000 disk. <sup>3</sup> | -                  | -              | -                         |
| T098     | diskont.          | 0 - 100 disk.                     | -             | 0 - 10.000 disk. <sup>3</sup> | 0 - 25 disk.       | -              | -                         |
| T099     | kont.             | 0 - 100 kont.                     | -             | 0 - 10.000 disk. <sup>3</sup> | 0 - 25 disk.       | -              | -                         |
| T100     | diskont.          | 0 - 100 disk.                     | 0 - 100 disk. | 0 - 10.000 disk. <sup>3</sup> | 0 - 25 disk.       | -              | -                         |
| T101     | kont.             | 0 - 100 kont.                     | 0 - 100 kont. | 0 - 10.000 disk. <sup>3</sup> | 0 - 25 kont.       | -              | -                         |
| T107     | kont.             | 0 - 100 kont.                     | -             | -                             | -                  | -              | -                         |
| T109     | kont.             | 0 - 100 kont.                     | 0 - 10 kont.  | -                             | -                  | -              | -                         |
| T111     | kont.             | 0 - 100 kont.                     | 0 - 100 kont. | 0 - 2000 disk.                | 0 - 25 disk.       | 0 - 4000 disk. | -                         |
| T131     | kont.             | 0 - 100 kont.                     | 0 - 10 kont.  | 0 - 100 disk.                 | 0 - 25 disk.       | -              | -                         |
| T133     | kont.             | 0 - 100 kont.                     | 0 - 100 kont. | 0 - 100 disk.                 | 0 - 25 kont.       |                | -                         |
| T137     | kont.             | 0 - 100 kont.                     | 0 - 10 kont.  | 0 - 100 disk.                 | 0 - 25 disk.       | 0 - 4000 disk. | -                         |
| T140     | diskont.          | 0 - 100 disk.                     | 0 - 100 disk. | 0 - 10.000 disk. <sup>3</sup> | 0 - 25 disk.       | 0 - 4000 disk. | -                         |
| T141     | kont.             | 0 - 100 kont.                     | 0 - 100 kont. | 0 - 10.000 disk. <sup>3</sup> | 0 - 25 kont.       | 0 - 4000 disk. | -                         |
| T145     | kont.             | 0 - 100 kont.                     | 0 - 10 kont.  | 0 - 100 disk.                 | 0 - 25 kont.       | -              | -                         |
| T160     | diskont.          | 0 - 100 disk.                     | 0 - 100 disk. | 0 - 50.000 disk. <sup>3</sup> | 0 - 25 disk.       | -              | -                         |
| T161     | kont.             | 0 - 100 kont.                     | 0 - 100 kont. | 0 - 50.000 disk. <sup>3</sup> | 0 - 25 kont.       | -              | -                         |
| T301     | kont.             | 80 - 100 kont. <sup>2</sup> (7µm) | -             | -                             | -                  | -              | 0-20 kont.                |
| T303     | kont              | 0 - 100 kont <sup>2</sup> (7µm)   | -             | _                             | -                  | -              | 0-20 kont                 |

Kont. = Online Messung; diskont. = min 15 min; 1 paramagnetic; 27,9µm; 3 µPulse; 4 without µPulse; 5 in N<sub>2</sub>; 6 Ergas in Luft; 7 berechnet

#### **Option (T-Modele) INCA4003**

404,5

# Technische Daten

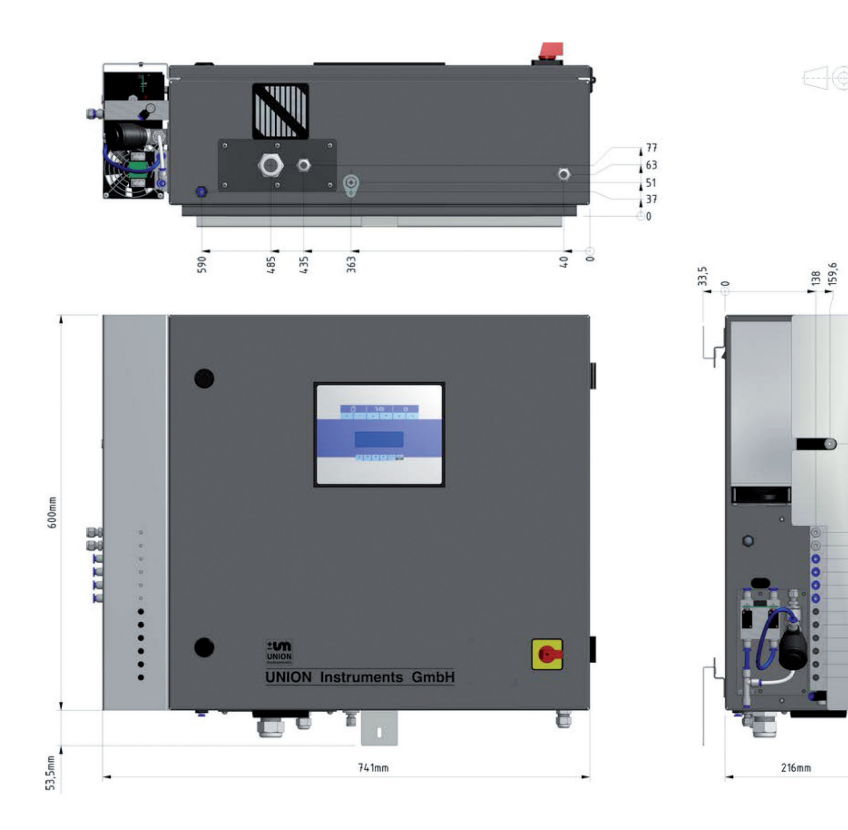

#### **Technische Daten INCA4003**

| Gewicht                    | bis zu 30 kg                     |
|----------------------------|----------------------------------|
| Abmessung B x H x T [mm]   | 745 x 630 x 220                  |
| Schutzklasse               | IP20                             |
| Stromversorgung            | 100–240 V, 50/60 H               |
| Leistungsaufnahme          | 250 VA                           |
| Gaseingänge                |                                  |
| Messgaseingänge            | 2–4 elektr. Kugelhahnventile     |
| Kalibriergaseingänge       | 1                                |
| Spülgaseingänge            | 1                                |
| Gasanschlüsse              | Klemmringverschraubung 6 mm      |
| max. Gaseingangsdruck      | 20 mbar rel.                     |
| min. Gaseingangsdruck      | - 100 mbar rel.                  |
| Flammensperre              | ATEX-Zulassung G IIC             |
| Rel. Gasfeuchte            | ≤ 100% (Kondensat möglich)       |
| Kondensatfalle             | ја                               |
| Messgaskühler              | ја                               |
| Kühlprinzip                | thermoelektrisch                 |
| Taupunkt                   | 3–30 °C einstellbar              |
| Kondensatableitung         | Schlauchpumpe                    |
| Umgebungsbedingungen       |                                  |
| Betriebstemperatur         | 5–45 °C                          |
| Feuchtigkeit               | 0–95 % relative Luftfeuchtigkeit |
| Umgebungsdruck             | 900–1250 hPa (0,9–1,2 bar)       |
| Lagertemperatur            | -20–60 °C                        |
| Schnittstellen             |                                  |
| Relais                     | 3                                |
| dig. Schnittstelle         | RS232                            |
| 4-20 mA                    | optional                         |
| Feldbus                    | optional                         |
| Fernwartungsmodul (IP/TCP) | optional                         |

Tabelle 2: Technische Daten INCA4003

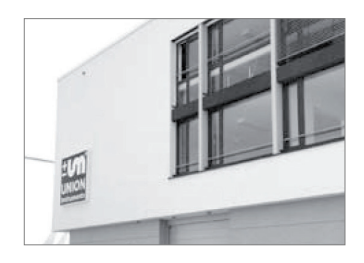

# Über Union Instruments

Die 1919 gegründete UNION Instruments GmbH ist ein Spezialanbieter messtechnischer Geräte in den Bereichen Kalorimetrie und Gaszusammensetzung. Sowohl Biogaserzeuger, die chemische Industrie sowie Energie- und Wasserversorger gehören zum Anwender- und Kundenkreis. Das Unternehmen mit Hauptsitz in Karlsruhe hat eine Niederlassung in Lübeck.

Mit 30 internationalen Distributoren operiert UNION Instruments weltweit. Zum Kerngeschäft gehören einerseits Entwicklung und Fertigung sowie andererseits Wartung, Service und Support.

# Unsere Serviceleistungen

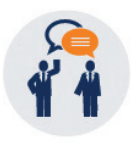

#### Support

Die **UNION-Hotline** hilft schnell und unkompliziert dringende Fragen zu lösen. Durch die Kommunikation über TEAM-VIEWER lassen sich Probleme weltweit in Minuten beheben.

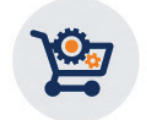

#### **Original-Ersatzteile**

Ersatzteile der Originalgeräte sind bei den meisten Produkten werkseitig verfügbar und innerhalb weniger Stunden zum Versand bereit.

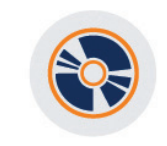

Software

Zum Auslesen von Mess- und Kalibrierdaten steht unseren Kunden eine gerätespezifische Software zur Verfügung. Neben der grafischen Darstellung der Messdaten ist ihr Export in verschiedenen Formaten möglich.

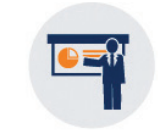

#### Schulung

UNION bietet INHOUSE- oder VOR-ORT-Schulungen zur Installation, Benutzung und Wartung von Geräten an. Die Schulungen werden individuell auf die Kundenbedürfnisse abgestimmt.

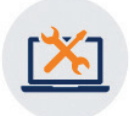

#### Reparaturservice

UNION bietet direkt und über Distributoren einen weltweiten Reparatur-Service an, der die Überprüfung, Wartung und Instandsetzung von Geräten und Systemen umfasst.

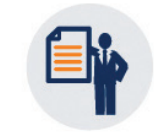

#### Zertifizierungen

UNION hat seit 20 Jahren ein ISO900-System; die Produkte sind ATEX und UL/CSA zertifiziert. Der Arbeitsschutz mit **"Sicher mit Sys**tem" gehört zu den Leitfäden der Firmenpolitik.

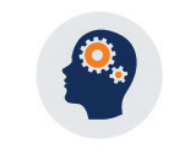

Engineering

Den Stand der Technik, den UNION in den letzten Jahrzehnten erarbeitet hat, erstreckt sich über viele Marktsegmente. Daher kann auf ein großes Spektrum von Lösungsansätzen zurückgegriffen werden.

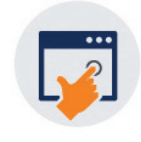

#### Kalibrierung

UNION bietet im Rahmen von Wartung und Service die Validierung und Re-Kalibrierung von Messgeräten gegen eichamtliche und/oder rückführbare Normale an.

#### www.union-instruments.com

UNION Instruments GmbH = Zeppelinstraße 42, 76185 Karlsruhe, Germany Telefon: +49 (0) 721-68 038 10 = Telefax: +49 (0) 721-95 243 33 E-Mail: info@union-instruments.com

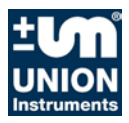

Translation of the original operating instructions

# Process gas analyser INCA4003

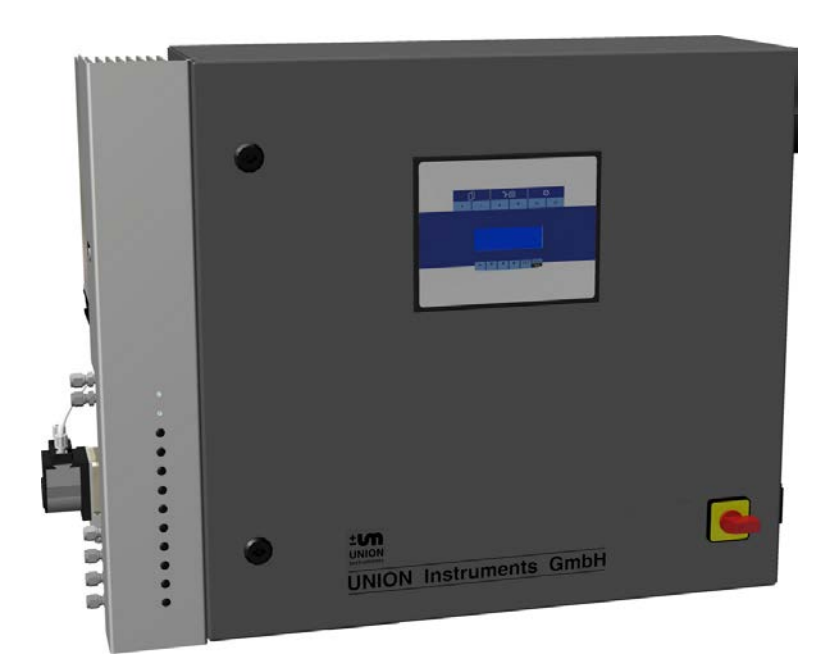

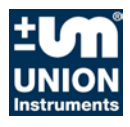

# **Union Instruments GmbH**

Zeppelinstrasse 42

76185 Karlsruhe

# Germany

- **\*** +49 (0)721-680381-0
- +49 (0)721-680381-33
- support@union-instruments.com
- http://www.union-instruments.com

Item No.: 0808199954 © 2016

This documentation is copyrighted. The engendered rights are retained, in particular the rights to translation, reprinting, taking pictures, radio transmission, reproduction by photomechanical or similar methods and storage in data processing systems, including excerpts.

The right to technical changes is retained.

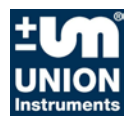

# Dimensions

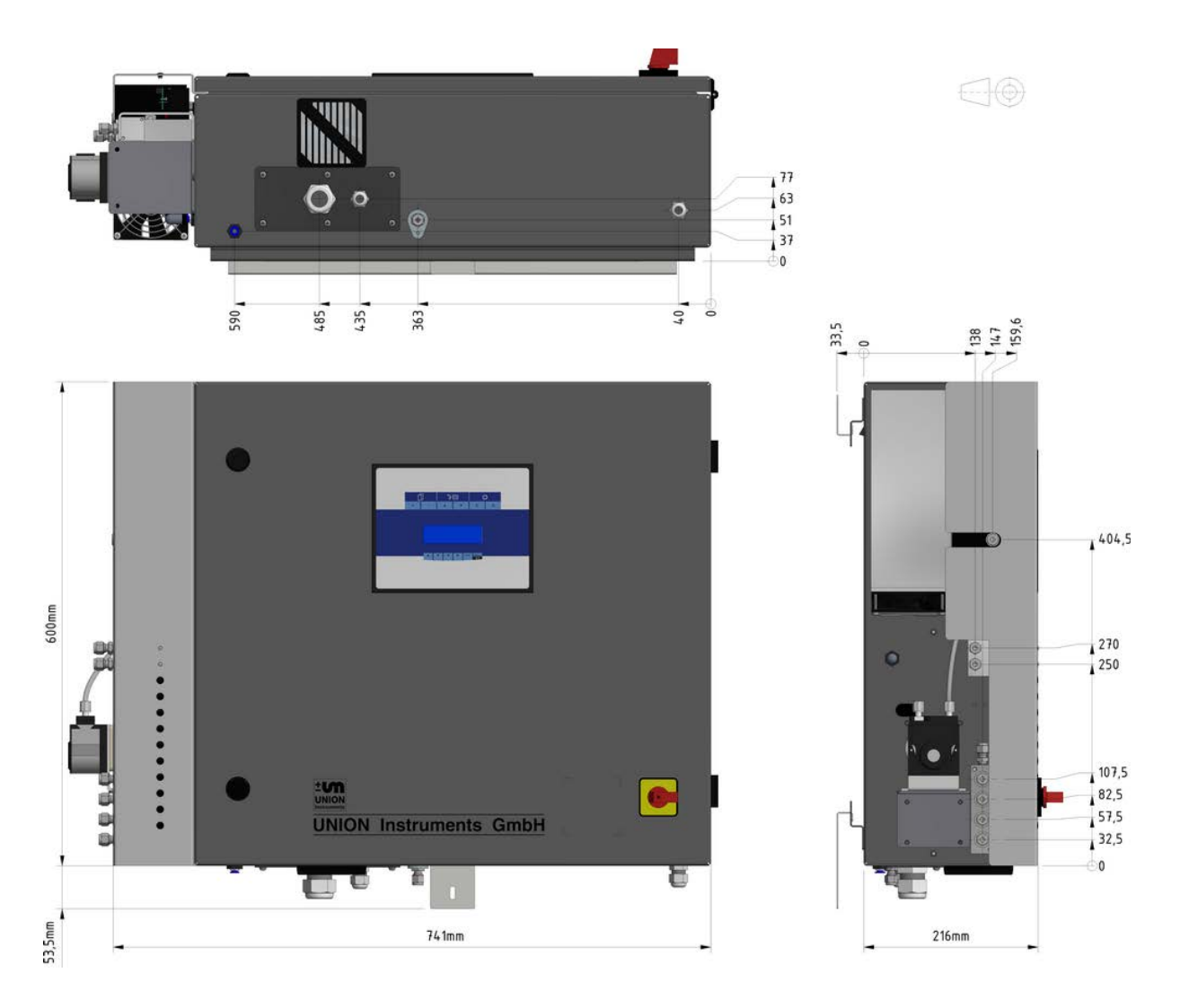

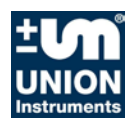

#### Measuring ranges and measuring accuracy

Refer to type plate on device also attached data and information.

Example of Measuring ranges on type plate:

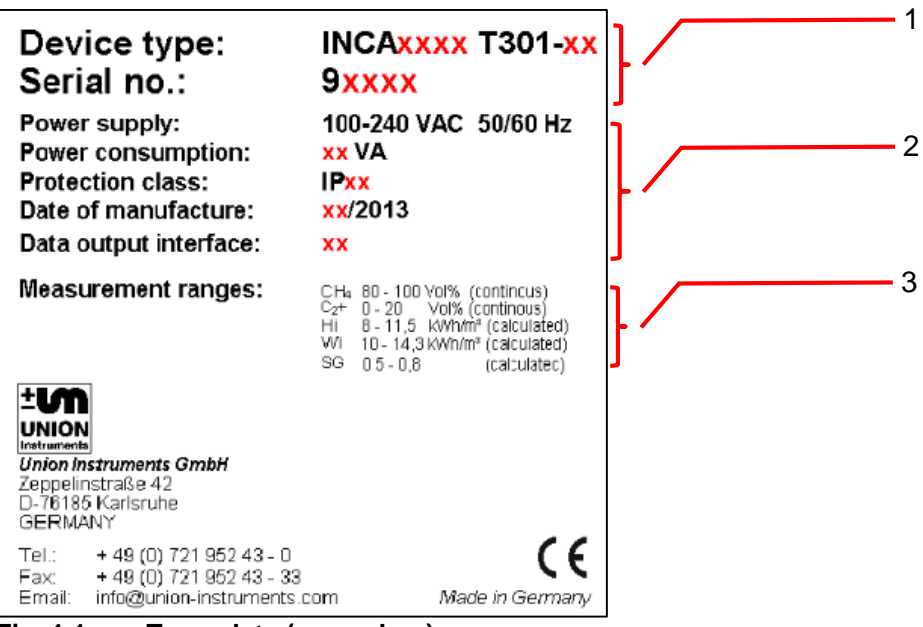

Fig. 1.1: Type plate (exemplary)

1. Device description

2. Technical Information

3. Measurement ranges

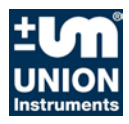

# **Technical data**

#### Gas inlets

|             | Number of measuring points:<br>Calibration inlets:<br>Purge gas inlets:<br>Gas connections: | <ol> <li>4 electrical ball valves</li> <li>1</li> <li>Clamp ring connection 6 mm</li> </ol> |
|-------------|---------------------------------------------------------------------------------------------|---------------------------------------------------------------------------------------------|
|             | Max. distance between measuring point and analyser:                                         | 10 m                                                                                        |
|             | Max. gas inlet pressure:<br>Min. gas inlet pressure:                                        | 20 mbar relative (optional 300 mbar)<br>-100 mbar relative                                  |
|             | Flame arrester:<br>Relative gas humidity:<br>Condensate trap:                               | ATEX certification G IIC<br>≤ 100% (condensate possible)<br>yes                             |
| Calibration | ngas                                                                                        |                                                                                             |
|             | Calibration interval:                                                                       | manual or automatic (configurable between                                                   |
|             | Duration of calibration:                                                                    | one hour and up to several weeks)<br>10 minutes (recommended by the<br>manufacturer)        |
|             | Gas consumption:                                                                            | 5 l/calibration                                                                             |
| Power sup   | pply                                                                                        |                                                                                             |
|             | Voltage:<br>Power consumption:<br>Protection class:<br>Degree of protection                 | 100 - 240 V 50/60 Hz<br>250 VA max.<br>I<br>IP20                                            |
| Interfaces  |                                                                                             |                                                                                             |
|             | Relay:<br>Dig. interface:<br>Field bus:<br>Optional relay:<br>Remote Control Unit:          | 3<br>RS232<br>optional<br>optional                                                          |
| Sample ga   | is cooler                                                                                   |                                                                                             |
|             | Cooling principle:<br>Dew point:<br>Condensate drain:                                       | thermoelectric<br>3 - 30 °C adjustable<br>Hose pump                                         |
| Ambient c   | onditions                                                                                   |                                                                                             |
|             | Operating temperature:<br>Humidity:<br>Ambient pressure:<br>Storage temperature:            | 5 - 45°C<br>0 - 95 % relative humidity<br>900 - 1250 hPa (0.9 - 1.2 bar)<br>-20 - 60°C      |

#### Weight

Weight:

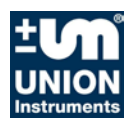

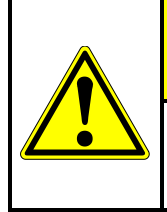

# 

When using the process gas analyser in other ambient conditions, consult UNION Instruments GmbH for additional measures.

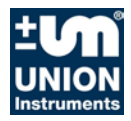

# Table of contents

| 1           | EU Declaration of Conformity                      | 9           |
|-------------|---------------------------------------------------|-------------|
| 2           | Safety notes                                      | . 11        |
| 2.1         | Warnings and symbols                              | . 11        |
| 2.2         | Fundamentals of proper use                        | . 12        |
| 2.3         | Personnel and qualifications                      | . 12        |
| 2.4         | Safety notes                                      | . 13        |
| 2.4.        | 1 General notes on safety                         | . 13        |
| 2.4.        | 2 Notes regarding special nazaros                 | 13          |
| 2.0         | Workplace bazard analysis                         | . 13<br>17  |
| 2.0<br>2    | Safaty aquinment                                  | 15          |
| <b>J</b>    | Main quitab                                       | 15          |
| 3.1         | Main Switch                                       | . 15<br>15  |
| 3.Z         | 3 Deer - net electronically queried               | . 15<br>15  |
| 3.2         | 2 Ventilator monitoring                           | 15          |
| 3.3         | Markings and warnings                             | . 16        |
| 4           | Connections                                       | . 17        |
| Cor         | nnection of process gas and electric ball valve   | . 18        |
| 4 1         | Accessories                                       | 19          |
| 5           | Transport setup and acceptance                    | 21          |
| 51          | Transport                                         | 21<br>21    |
| 0.1<br>5.2  | Ambiant conditions                                | . Z I<br>22 |
| 5.2<br>5.2  | 1 Storage conditions                              | 22          |
| 5.3         | Set up and connection                             | 22          |
| 5.4         | Setup site                                        | .22         |
| 5.4.        | 1 Wall attachment                                 | .23         |
| 5.4.        | 2 Process gas                                     | .24         |
| 5.4.        | 3 Electrical connection                           | . 25        |
| 5.4.        | 4 Electrical interfaces                           | . 25        |
| 5.4.        | 5 Operator safety precautions                     | . 32        |
| 5.5         | Startup after setup                               | . 32        |
| 5.6         | Documentation                                     | . 32        |
| 6           | Startup /switching on                             | . 33        |
| 7           | Description of the workplaces/operating elements  | . 35        |
| 7.1         | Workplaces                                        | . 35        |
| 8           | Operation                                         | . 37        |
| 8.1         | Description of display                            | . 38        |
| 8.1.        | 1 Using the membrane keypad                       | . 38        |
| 8.1.        | 2 Displayarea                                     | . 39        |
| 8.2         | Available displays                                | . 39        |
| 8.2.        | 1 Menu structure                                  | . 40        |
| 8.Z.        | 2 Navigate with the arrow keys left ◄ and right ► | 41          |
| 0.Z.<br>8 2 | 3 Navigation with ESC and MENU                    | .4∠<br>⊿२   |
| 8.2         | 5 Measurement display                             | 44          |
| 8.2         | 6 Measuring channel display                       | 44          |
| 8.2.        | 7 Saved measured values                           | 45          |
| 8.2.        | 8 Display in the warmup phase                     | .45         |
| 8.2.        | 9 Select language                                 | . 46        |
| 8.2.        | 10 Password                                       | . 47        |

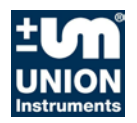

| 9 Decommissioning/switching off             | 49 |
|---------------------------------------------|----|
| 10 Maintenance                              | 51 |
| 10.1 Preparations                           | 51 |
| 10.2 Maintenance work/Inspection            | 52 |
| 11 Troubleshooting                          | 55 |
| 11.1 Preparations                           | 55 |
| 11.2 Changing/replacing fuses               | 56 |
| 11.3 Messages/malfunctions on the display   | 56 |
| 11.3.1 Display of messages/malfunctions     | 56 |
| 11.3.2 Visualizing the error list           | 56 |
| 11.3.3 I roubleshooting list                | 56 |
| 12 Service                                  | 57 |
| 13 Associated documents                     | 59 |
| 14 Disposal                                 | 61 |
| 15 Spare parts                              | 63 |
| 16 Annex                                    | 64 |
| EU Declaration of Conformity Flame arrester | 65 |
| Index                                       | 67 |
| Table of figures                            | 68 |

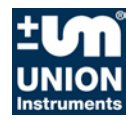

CE

### 1 EU Declaration of Conformity

Der Hersteller / The manufacturer

Union Instruments GmbH Zeppelinstrasse 42 76185 Karlsruhe

erklärt hiermit, dass folgend bezeichnete Produkte / hereby declares, that following named products:

Produktbezeichnung: Product name

address delegate of documentation

Gasanalysator Gas Analyzer

Gerätegruppe: INCA4000 device group INCA4000

konform sind mit den Anforderungen, die in der EU - Richtlinie festgelegt sind / are compliant with the requirements as defined in the EU directive:

| 2014/30/EU | Elektromagnetische Verträglichkeit                                              |
|------------|---------------------------------------------------------------------------------|
| 2014/30/EU | Electromagnetic compatibility                                                   |
| 2014/35/EU | Elektrische Betriebsmittel zur Verwendung innerhalb bestimmter Spannungsgrenzen |
| 2014/35/EU | Electrical equipement designed for use with certain voltage limits              |

Angewandte harmonisierte Normen / Used harmonized standards:

| EN 61010-1:2010                                   | Sicherheitsbe<br>1: Allgemeine<br>Safety require<br>use - Part 1: C                                                                                                    | stimmungen für elektrische Mess-, Steuer-, Regel- und Laborgeräte - Teil<br>Anforderungen;<br>ements for electrical equipment for measurement, control and laboratory<br>General requirements |
|---------------------------------------------------|----------------------------------------------------------------------------------------------------|----------------------------------------------------------------------------------------------------|
| EN 61326-1:2013                                   | Elektrische Mess-, Steuer-, Regel- und Laborgeräte - EMV-Anforderungen - T<br>Allgemeine Anforderungen<br>Electrical equipment for measurement, control and laboratory use - EMC requ<br>- Part 1: General requirements |                                                                                                    |
| Name des Dokumentation<br>Name delegate of docume | sbevollmächtigten:<br>entation                                                                                                    | Schlichter                                                                                                    |
| Adresse des Dokumentationsbevollmächtigten:       |                                                                                                    | siehe Adresse des Herstellers                                                                                                    |

Bei einer nicht autorisierten Änderung des Gerätes verliert diese Erklärung ihre Gültigkeit. / Any unauthorized modification of the device results in invalidity of this declaration.

see address of manufacturer

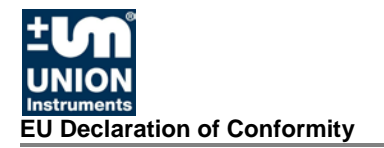

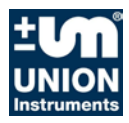

### 2 Safety notes

#### 2.1 Warnings and symbols

In the operating instructions, the following names and symbols are used to denote particularly important information:

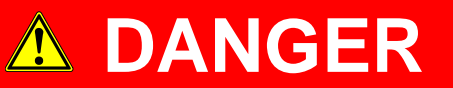

Immediate danger that can lead to serious physical injury or death.

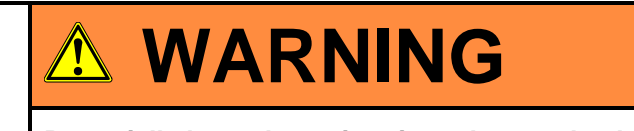

Potentially hazardous situations that can lead to serious injury or death.

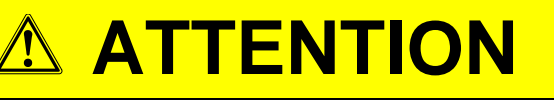

Potentially hazardous situations that can lead to minor physical injury. This can also be used for property damage.

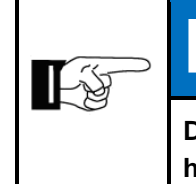

# NOTE

Denotes information that can make it easier to handle the process gas analyser or help prevent property damage.

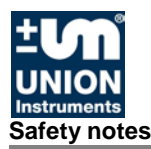

#### 2.2 Fundamentals of proper use

The process gas analyser serves to identify gases and their quality in biogas, crude biogas, lean gas and biomethane.

Applications are biological process optimisation during motor control, controlling preparation systems, analysing biogas, landfill gas and gas from purification plants.

The gas analyser is not suitable for determining the workplace threshold or lower explosion limit.

In the case of toxic and explosive gases, observe the safety instructions at the setup site.

The process gas analyser is permanently installed and is intended for use inside closed rooms in a sufficient quantity of clean ambient air.

Any other use is considered improper. The manufacturer is not liable for the resulting damage; the associated risk is borne by the installer, fitter, operator or user. Only certified professionals may alter the process gas analyser (mechanical, electrical or pneumatic modifications).

# **WARNING**

Proper use includes following these operating instructions. In addition to the following safety notes, always follow the safety instructions of the linked system components.

Additional equipment or accessories that are not installed, delivered or manufactured by UNION Instruments GmbH require the approval of UNION Instruments GmbH as the manufacturer! Otherwise the guarantee expires.

#### 2.3 Personnel and qualifications

Gas connections and work on the electrical equipment of the process gas analyser may only be performed by a professional while observing safety regulations.

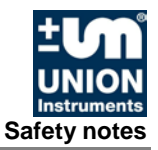

#### 2.4 Safety notes

#### 2.4.1 General notes on safety

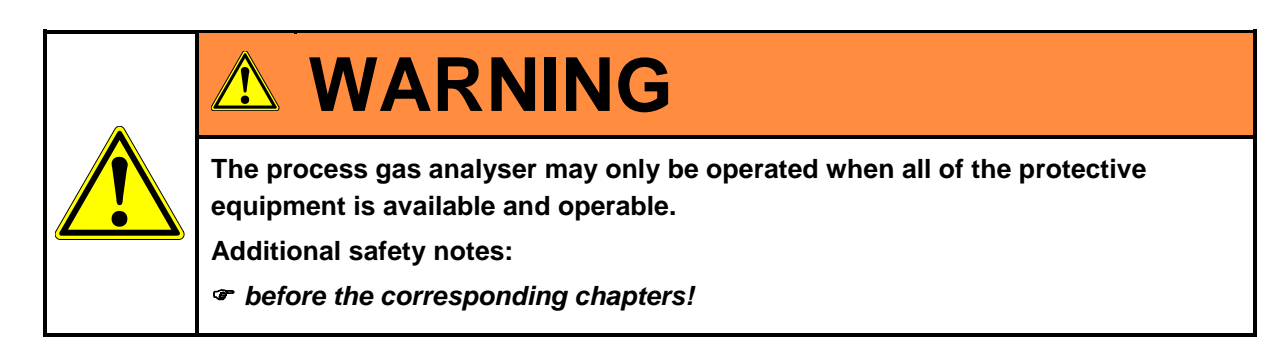

#### 2.4.2 Notes regarding special hazards

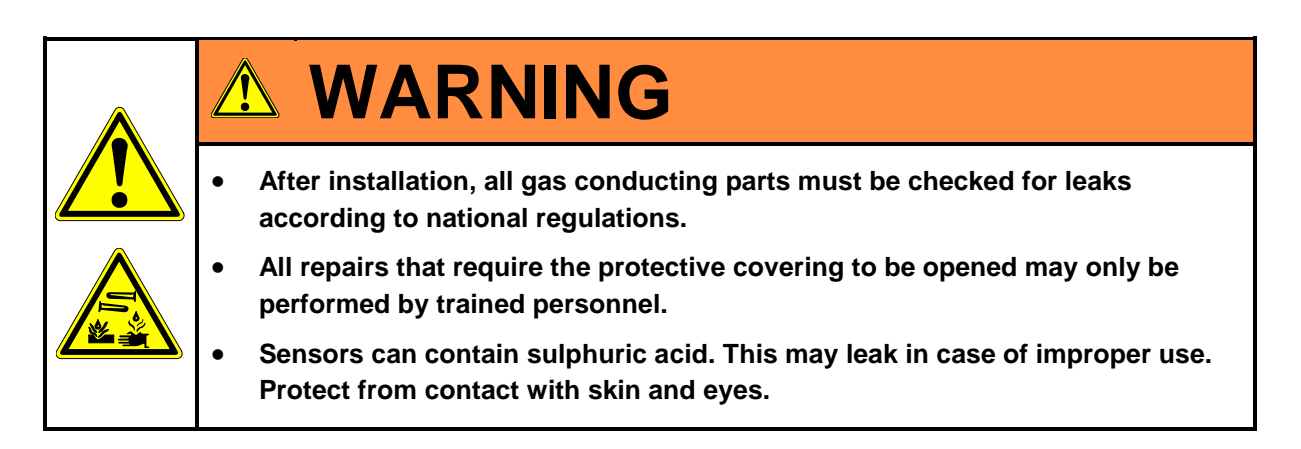

#### 2.5 Regular operator training

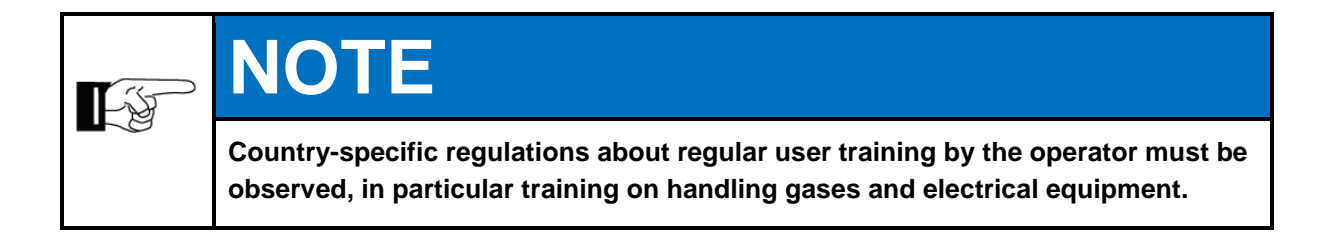

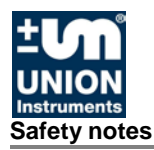

#### 2.6 Workplace hazard analysis

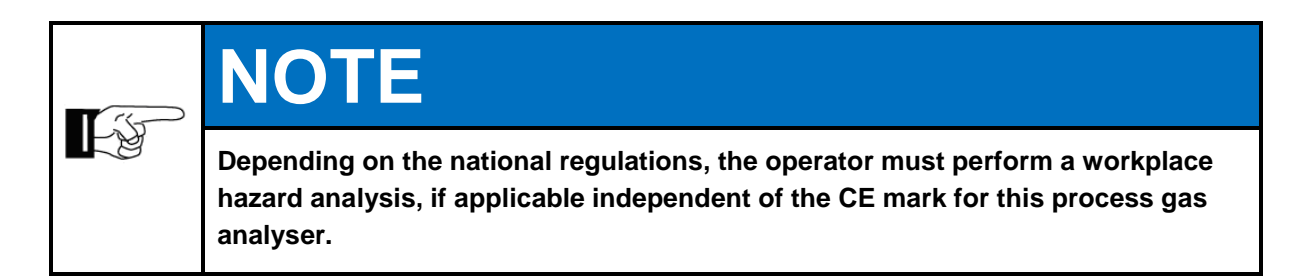

Technical developments can give rise to deviations from these operating instructions. If you require additional information or if particular problems arise that are not fully addressed in this manual, please contact the following address:

# **Union Instruments GmbH**

Zeppelinstrasse 42

76185 Karlsruhe

# Germany

- **\*** +49 (0)721-680381-0
- +49 (0)721-680381-33
- support@union-instruments.com
- http://www.union-instruments.com

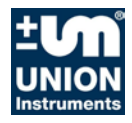

# 3 Safety equipment

#### 3.1 Main switch

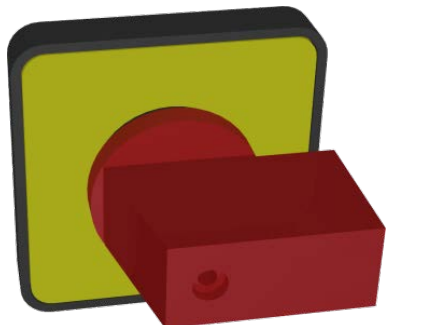

Fig. 3.1: Main switch (exemplarisch)

#### 3.2 Safety equipment

#### 3.2.1 Door - not electronically queried

• Door of the process gas analyser.

#### 3.2.2 Ventilator monitoring

If the housing fan fails, the process gas analyser is de-energized. The power supply unit and fan monitor control still have power.

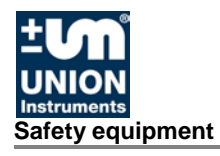

# 3.3 Markings and warnings

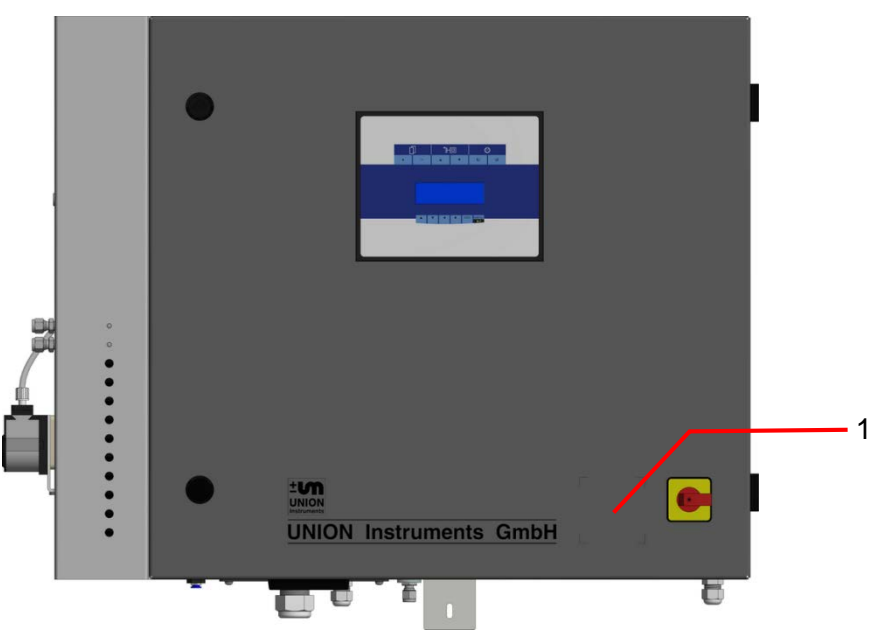

Fig. 3.2: Markings and warnings

1. Type plate

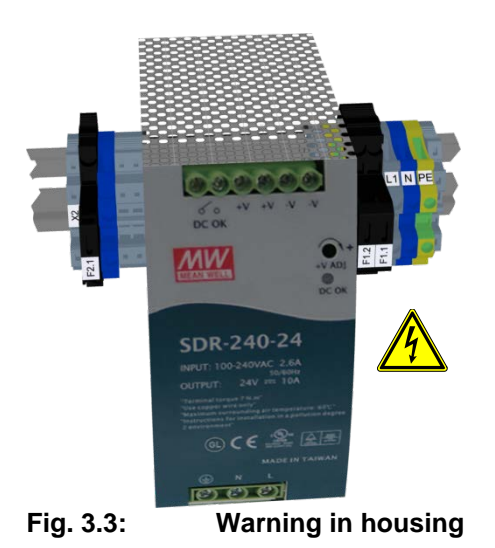

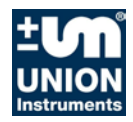

#### 4 Connections

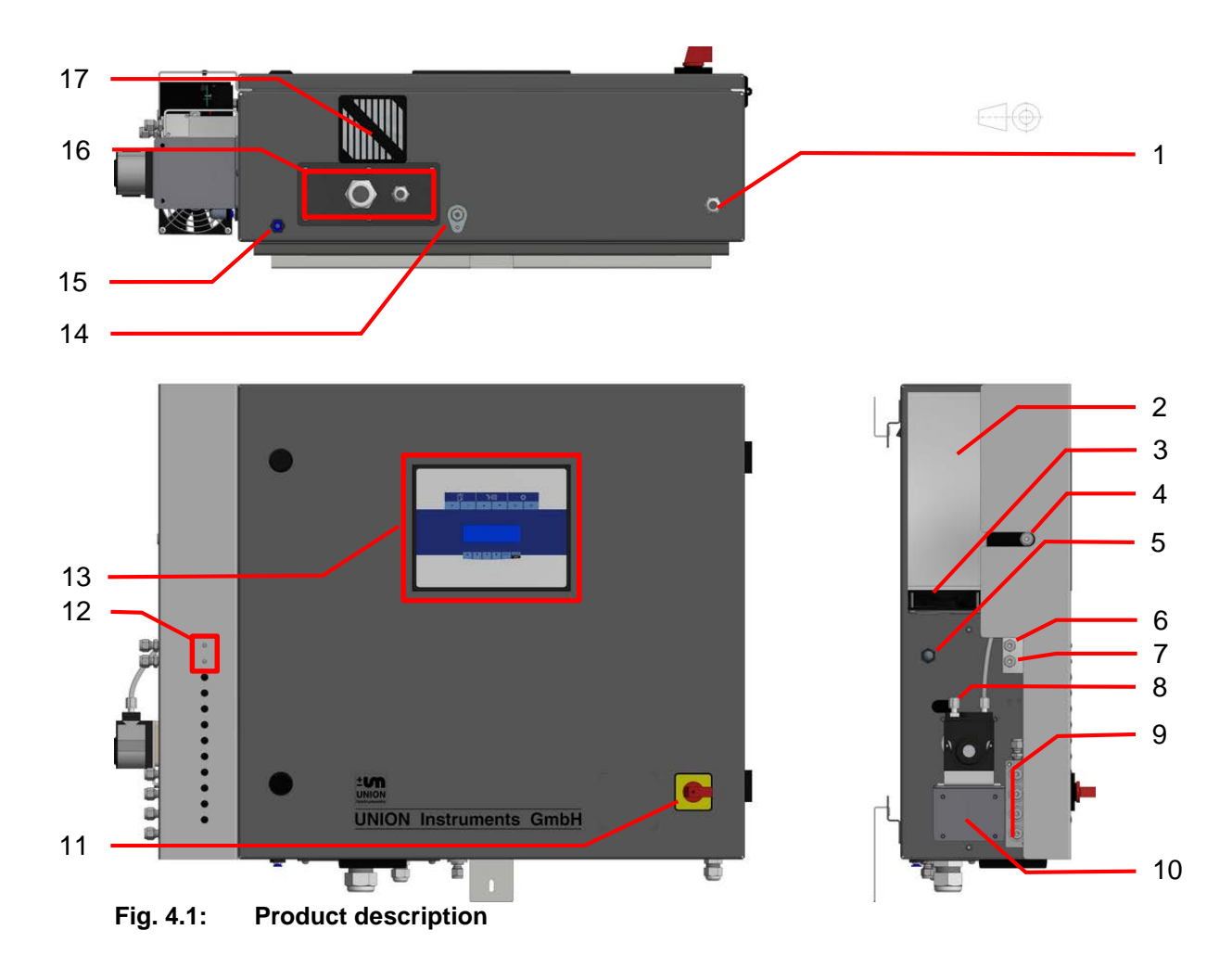

- 1. Power supply cable bushing
- 2. Gas cooler
- 3. Gas cooler fan
- 4. Input gas cooler
- 5. Intake air filter
- 6. Input calibration gas
- 7. Input purge gas
- 8. Condensate pump connection
- 9. Input process gas

- 10. Hose pump
- 11. Main Switch
- 12. Solenoid valve display, inlet on/off
- 13. Operating element
- 14. Output process gas
- 15. Output pressure regulator leakage
- 16. Cable bushings
- 17. Fan

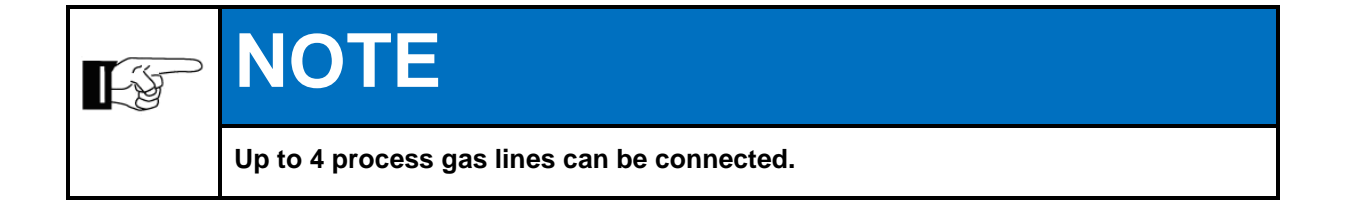

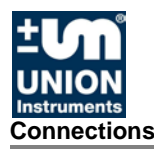

### Connection of process gas and electric ball valve

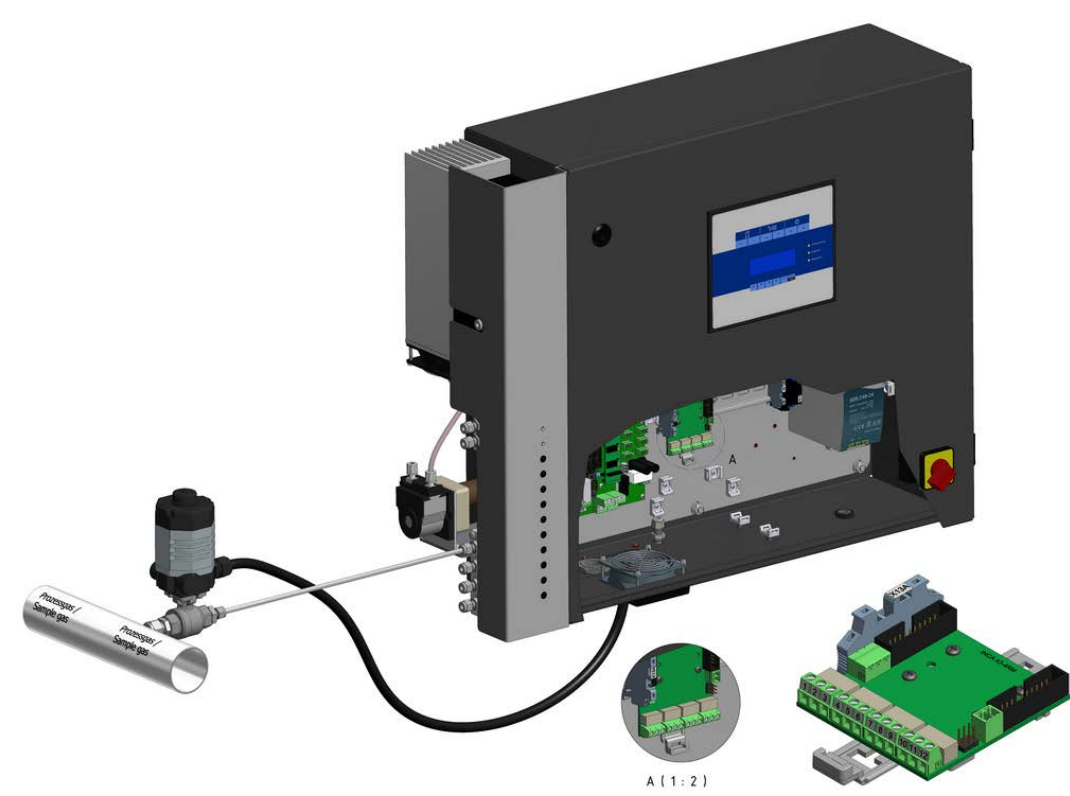

Fig. 4.2: Connection of process gas and electric ball valve

Observe the following during installation:

- Mount ball valves directly at withdrawal point.
- Diameter of outgoing line at ball valve 6 mm.
- The process gas line must not overcome larger height differences.
- Install the lines to the process gas analyser frost-free.

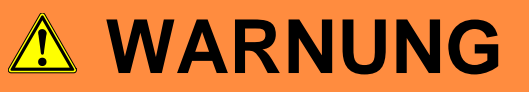

Closing ball valves!

If the process gas analyser is switched off or after a failure of the power supply, ball valves are without power supply.

Valves must be closed manually! Observe the operating instructions of the ball valves.
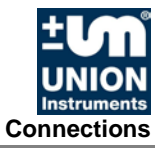

# 4.1 Accessories

|  | Risk of injury/defective!<br>Use of non-approved accessories can cause defects and be hazardous. This will<br>render the warranty null and void. The operator is then liable for any damage that<br>may occur.<br>Only use original accessories or accessories that have been approved by Union<br>Instruments GmbH. |
|--|----------------------------------------------------------------------------------------------------|

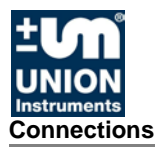

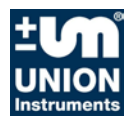

# 5 Transport, setup and acceptance

# Image: Second system Second system Image: Second system Second system <td

# 5.1 Transport

| L        | WARNING                                                                                                    |
|----------|----------------------------------------------------------------------------------------------------|
| Po<br>an | essible injury from the process gas analyser tipping over or falling from pallets<br>d load carrying equipment. |
| •        | At least two persons are required to unpack and transport the analyser (for weight see technical data)!         |
| •        | Check the load bearing capacity and condition of the slinging equipment and carefully attach it.                |
| •        | Never stand under suspended loads.                                                                              |

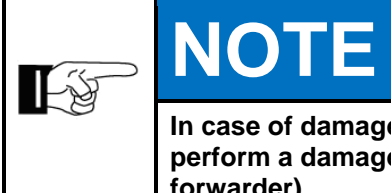

In case of damage during transport from improper handling, the carrier should perform a damage report within seven days (railway, post office, freight forwarder).

## 5.2 Ambient conditions

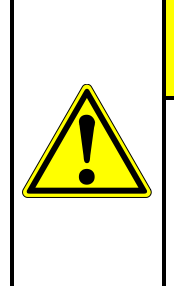

# **ATTENTION**

Ambient conditions during storage and set up.

Observe the stipulated ambient conditions. Contact Union Instruments GmbH if the process gas analyser has been stored for more than three months or needs to be operated or stored under ambient conditions other than those specified.

#### 5.2.1 Storage conditions

If condensation water freezes in the process gas analyser, this can cause defects. Protect the process gas analyser against frost when putting it into storage.

Ambient temperature: Humidity: Ambient pressure: -20 - 60°C 0 - 95% relative humidity 700 - 1400 hPa (0.7 - 1.4 bar)

#### 5.3 Set up and connection

#### 5.4 Setup site

The setup site for the process gas analyser must satisfy the following conditions:

- Clean dry room (with the exception of INCA5000/INCA6000)
- No direct exposure to sun
- Protect from climate influences with a heater or air conditioning if necessary
- Insure a clean, sufficient amount of ambient air for undistorted measurements
- Ensure that the loadbearing capacity of the wall is sufficient

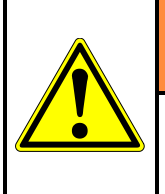

# 

Leaking process gas can pose a hazard and needs to be discharged by the operator into a safe environment.

## 5.4.1 Wall attachment

The process gas analyzer is intended for wall installation. The wall brackets are permanently attached to the housing.

The wall on which the process gas analyser is to be installed needs to be sufficiently stable to bear its weight.

Attach process gas analyser to brackets.

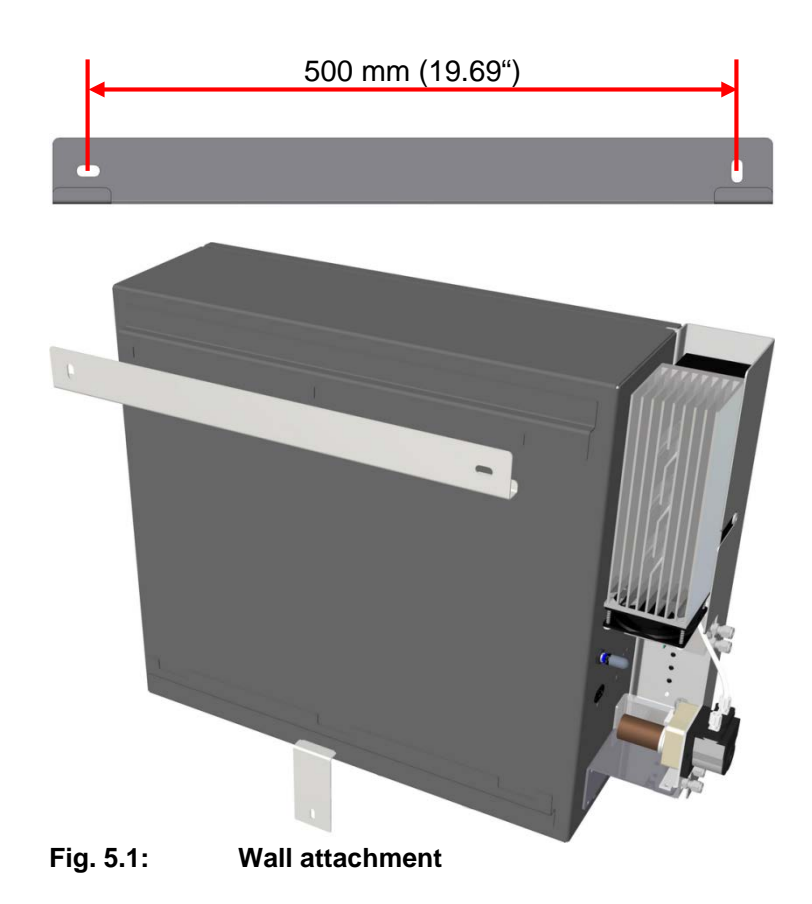

# 5.4.2 Process gas

| <b>E</b> S | NOTE |                                                                                                    |  |  |  |
|------------|------|----------------------------------------------------------------------------------------------------|--|--|--|
|            | •    | The connecting parts need to be clean and free of residue. Impurities can enter the process gas analyser and cause incorrect measurements and/or damage. |  |  |  |
|            | •    | The inlet pressure for the gas connections must not exceed the pressure specified on the instruction sticker on the process gas analyser.                |  |  |  |
|            | •    | Each connection needs to be carefully checked for leaks. If there are any leaks, the system will draw air, and the measurements will be incorrect.       |  |  |  |
|            | •    | Do not use sealing compound to seal the gas connections as this can lead to inaccurate measurements. Use PTFE sealing tape.                              |  |  |  |
|            | •    | Only use suitable pipes.                                                                                                    |  |  |  |
|            | •    | Use a separate line to drain off the condensate.                                                                                                    |  |  |  |

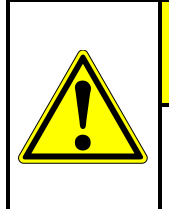

# 

The process gas must be free of condensate and dust if the process gas analyser has no gas preparation system (or gas cooler).

# 5.4.3 Electrical connection

|  | Danger from electrical shock!<br>Only a trained electrician may modify the electrical equipment of the process gas<br>analyser in accordance with the relevant guidelines.                                                             |
|--|----------------------------------------------------------------------------------------------------|
|  | When the process gas analyser has been opened, the parts identified by the adjacent symbol may still be live even when the master switch has been turned off. If necessary, disconnect the process gas analyser from the power supply. |

## 5.4.4 Electrical interfaces

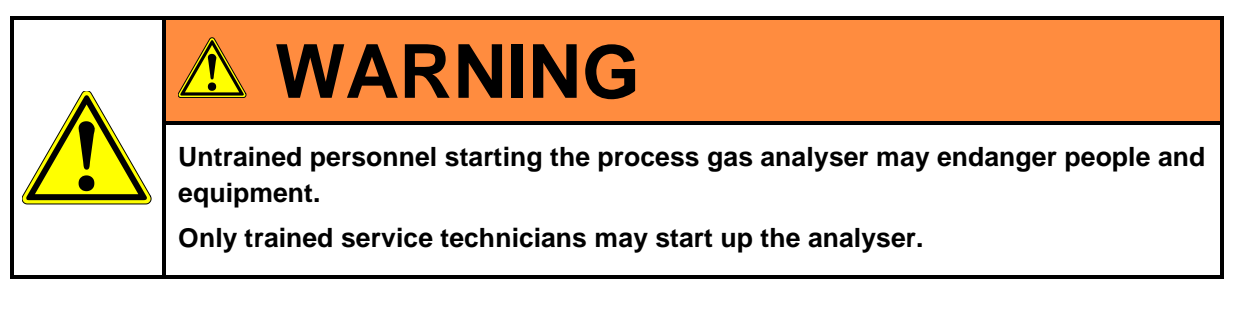

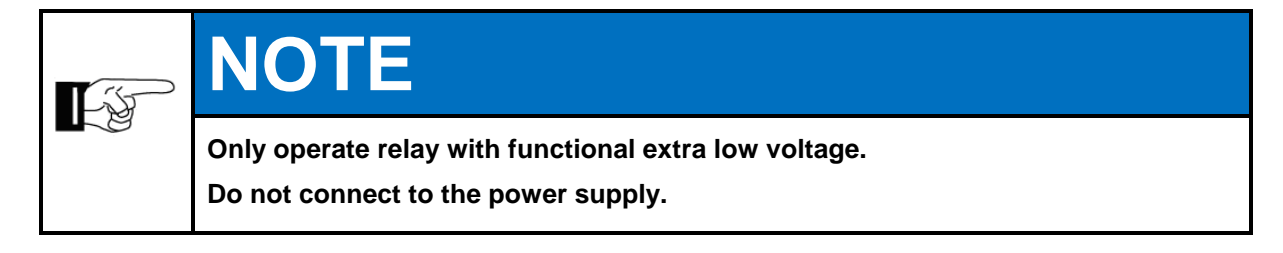

# **Power Supply Connections**

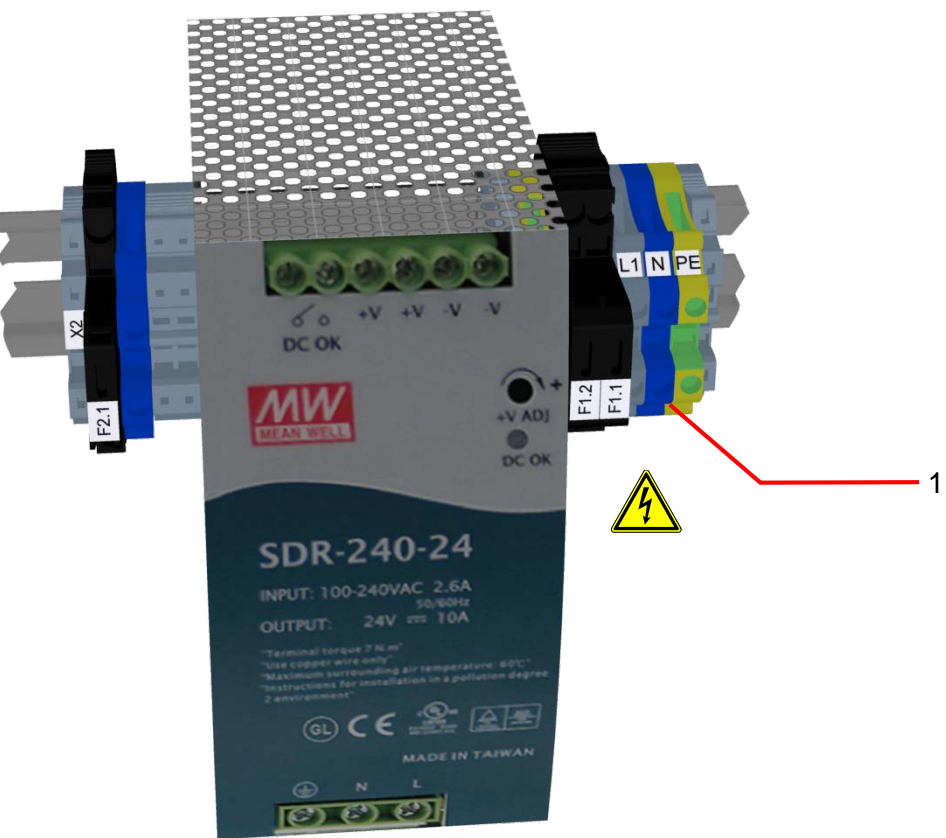

Fig. 5.2: Power Supply X2 with fuses

1. Power supply connections

Connect the process gas analyser to the power supply in accordance with national regulations via L1, N and PE.

# **Electrical Interfaces**

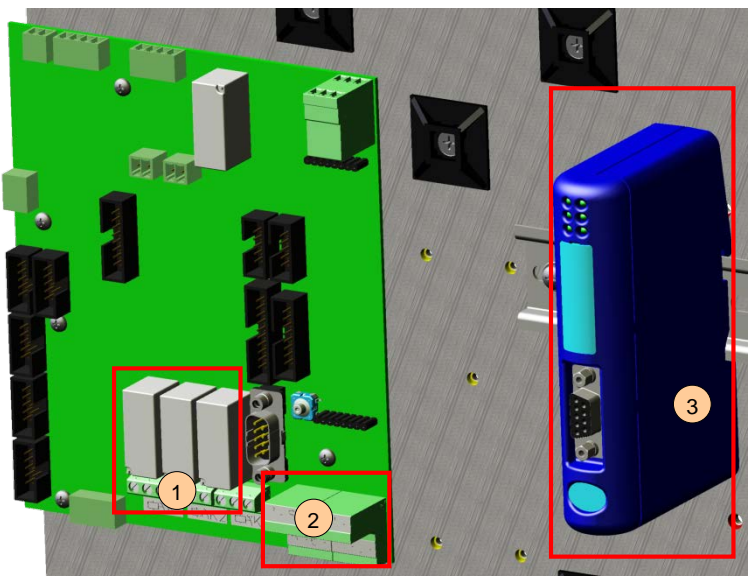

Fig. 5.3: Electrical interfaces

| Item<br>No. | Designation                            |
|-------------|----------------------------------------|
| 1           | Relay X10A @ Fig. 5.4 and 5.5!         |
| 2           | Analogue outputs X11A (optional) @ 5.6 |
| 3           | Profibus module X12 (optional)         |

#### Relay

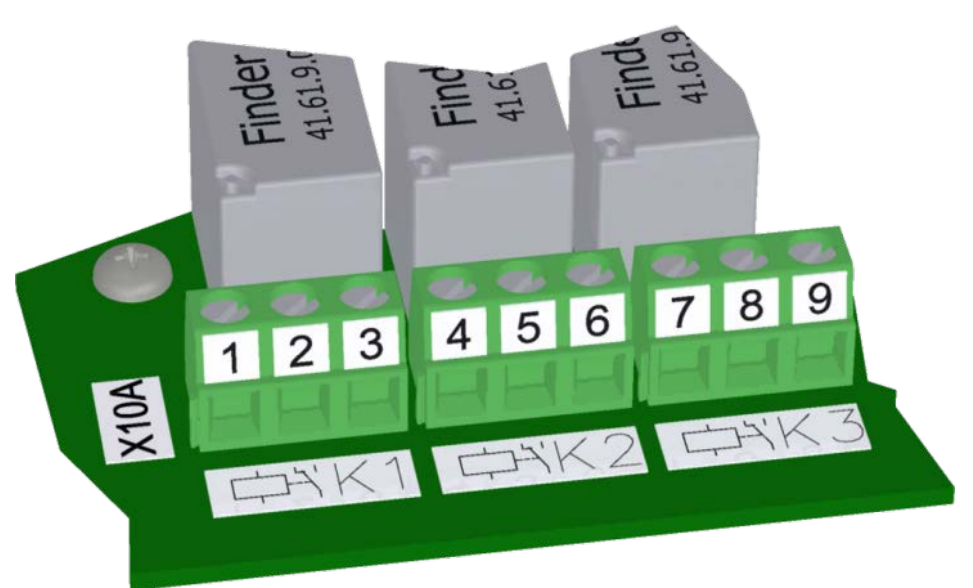

Fig. 5.4: Relay X10A, outputs K1 – K3

| Item<br>No. | Designation | Function           |
|-------------|-------------|--------------------|
| 1           | Relay K1    | Operation          |
| 2           | Relay K2    | Failure (inverted) |
| 3           | Relay K3    | OFF                |

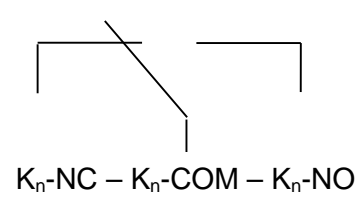

Fig. 5.5: Relay X10A terminal assignment

left - middle: normally closed right - middle: normally open

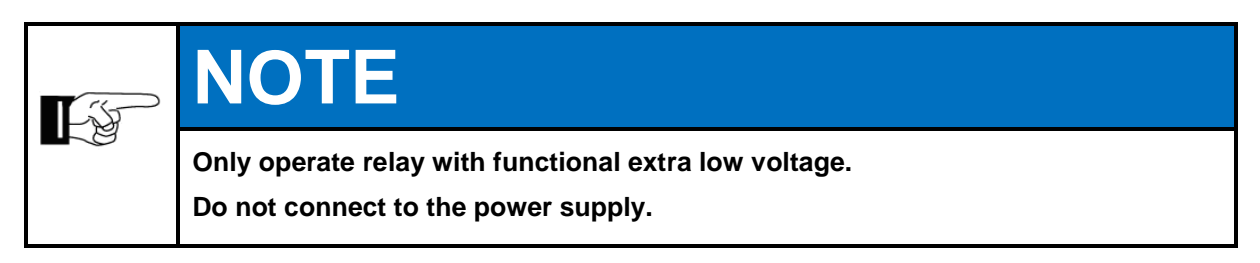

Maximum load of the relay connections 30VDC / 1A.

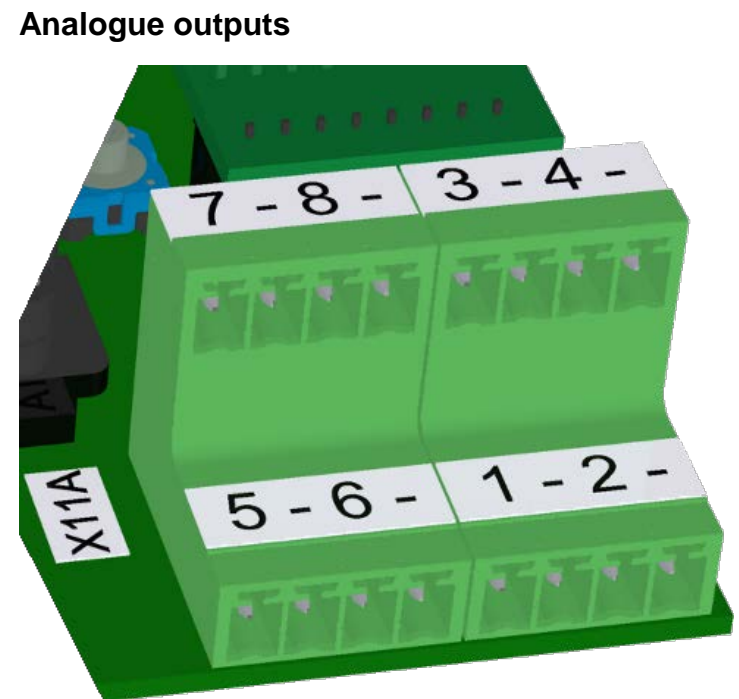

Fig. 5.6: Analogue outputs X11A, connections

| Item<br>No. | Function                         | Item<br>No. | Function<br>(2-channel device)   |
|-------------|----------------------------------|-------------|----------------------------------|
| 1           | Output 1 – signal/signal 4-20 mA | 5           | Output 5 – signal/signal 4-20 mA |
| -           | 1 GND                            | -           | 5 GND                            |
| 2           | Output 2 – signal/signal 4-20 mA | 6           | Output 6 – signal/signal 4-20 mA |
| -           | 2 GND                            | -           | 6 GND                            |
| 3           | Output 3 – signal/signal 4-20 mA | 7           | Output 7 – signal/signal 4-20 mA |
| -           | 3 GND                            | -           | 7 GND                            |
| 4           | Output 4 – signal/signal 4-20 mA | 8           | Output 8 – signal/signal 4-20 mA |
| -           | 4 GND                            | -           | 8 GND                            |

Assignment of analog interface configurable with Software INCACtrl.

The load resistor is 500 ohm.

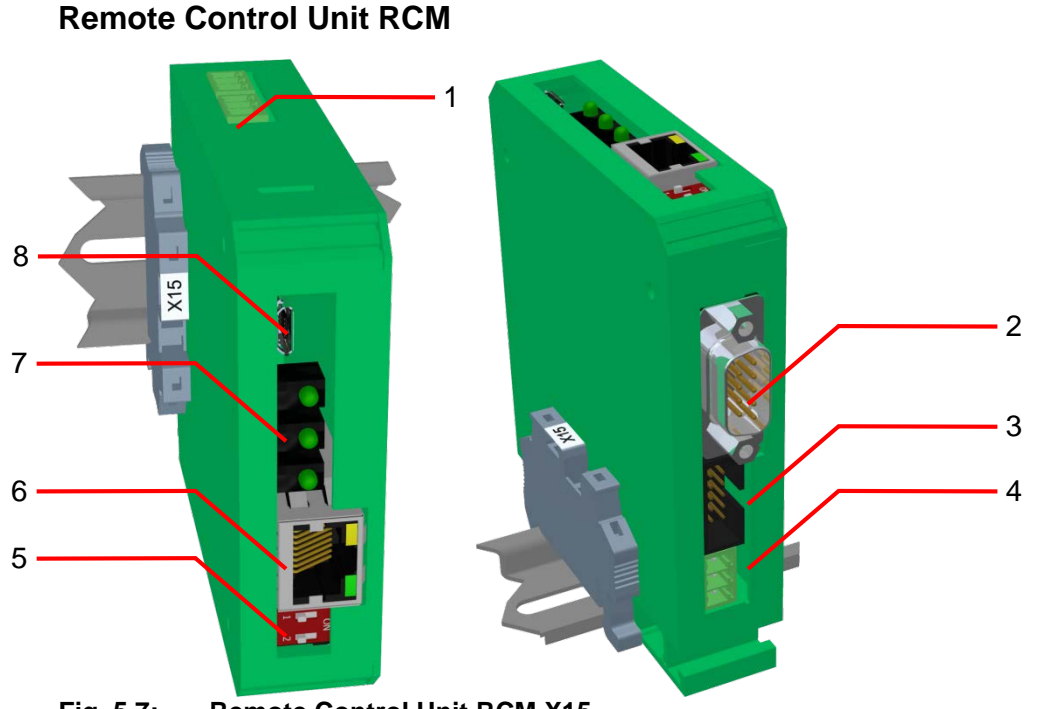

Fig. 5.7: Remote Control Unit RCM X15

| Pos<br>No. | Description                                                                                         |
|------------|----------------------------------------------------------------------------------------------------|
| 1          | bus, connecting internal power supply                                                               |
| 2          | internal, RS232 connection for PCB-AddOn (Display) via null modem cable                             |
| 3          | connection Fieldbus coupler                                                                         |
| 4          | bus, connecting internal power supply                                                               |
| 5          | DIP switches                                                                                        |
| 6          | Ethernet                                                                                            |
| 7          | status LED, LED 1- USB active, LED 2- Fieldbus active, LED 3 - Ethernet active (from top to bottom) |
| 8          | Micro-USB, local connection to PC, if used no connection via Ethernet/Fieldbus                      |

Communication module for integration into Ethernet networks to communicate and operate the process gas analyser.

DHCP is enabled as factory setting, RCM received IP - address automatically from a DHCP server. Manual assignment of IP address with separate software (example: "DeviceInstaller", Lantronix).

Default Settings:

| IP over DHCP | On                                                  |
|--------------|-----------------------------------------------------|
| Port         | 10001                                               |
| Protocol     | TCP/IP                                              |
| RS232        | 115200 bit/s, 8 data bit, 1 stop bit, no parity bit |
| MAC address  | refer to label on RCM.                              |

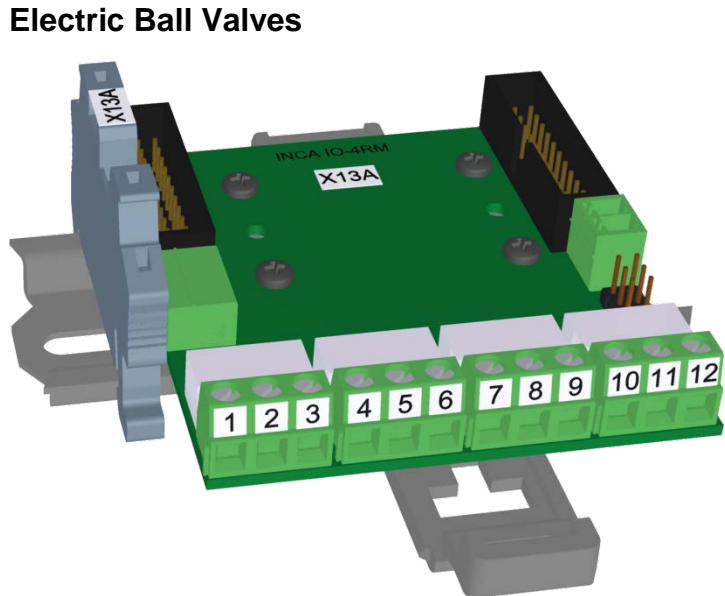

Fig. 5.8: Relay X13A, Connections ball valves

The electrical connections for the ball valves are established from the left with the first relay - channel 1 - to the right (channel 2 to channel 4). The first two terminals of each relay are assigned in each case.

| PosNo.<br>X13A | Channel | cable<br>of ball valve |  |
|----------------|---------|------------------------|--|
| .1             |         | red                    |  |
| .2             | 1       | black                  |  |
| .3             |         |                        |  |
| .4             |         | red                    |  |
| .5             | 2       | black                  |  |
| .6             |         |                        |  |
| .7             |         | red                    |  |
| .8             | 3       | black                  |  |
| .9             |         |                        |  |
| .10            |         | red                    |  |
| .11            | 4       | black                  |  |
| .12            |         |                        |  |

Maximum load of the relay connections 30VDC / 1A.

## 5.4.5 Operator safety precautions

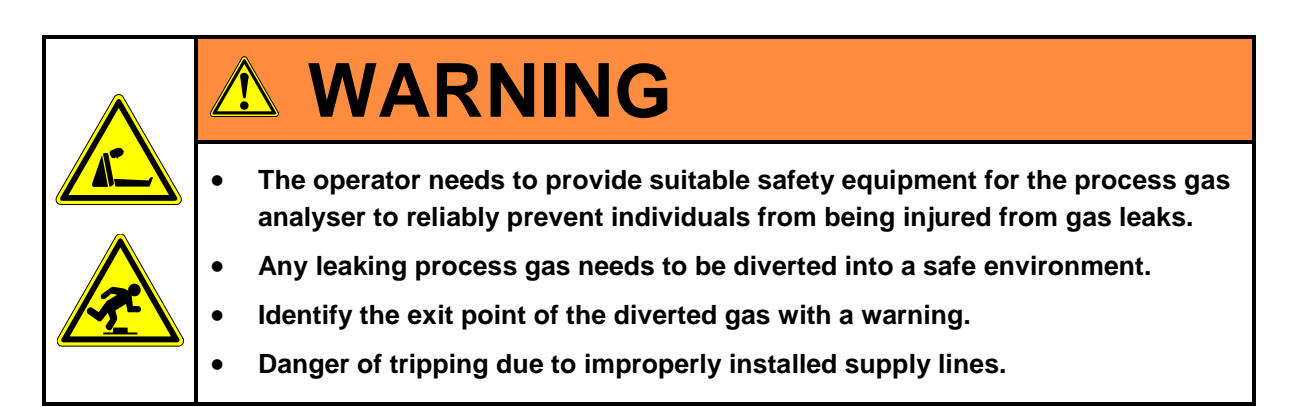

Install the supply lines in a suitable manner.

## 5.5 Startup after setup

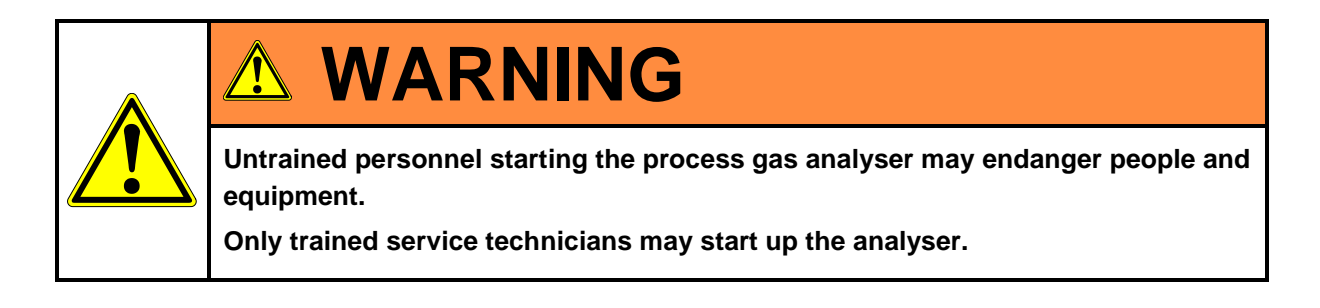

# 5.6 Documentation

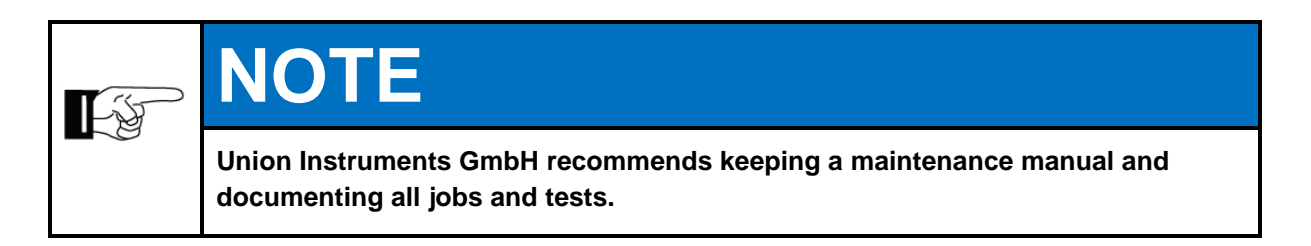

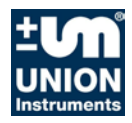

# 6 Startup /switching on

# ATTENTION

To establish operational readiness, including of the linked system components, according to the corresponding operating instructions.

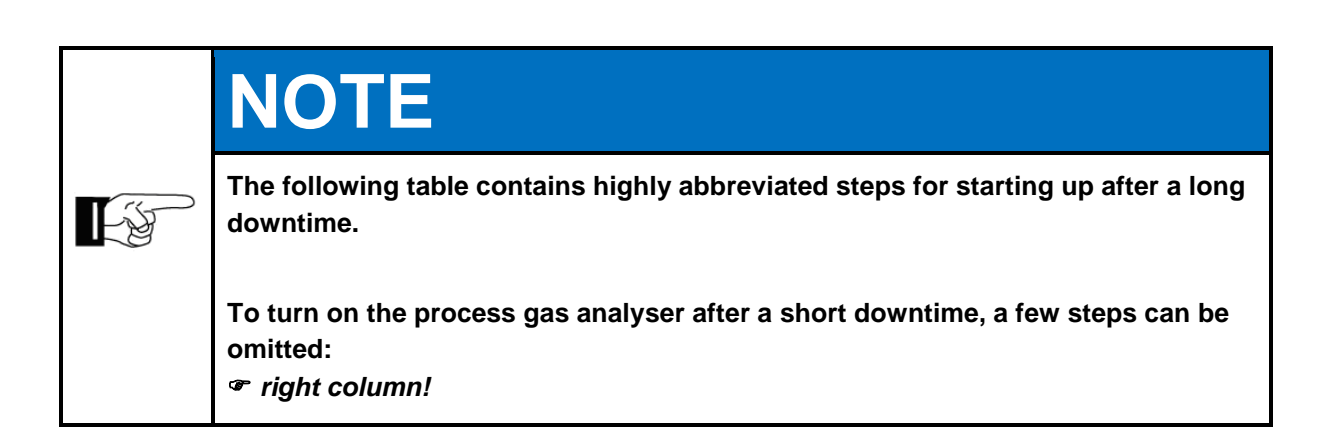

| Steps                                                                                                    | Startup | Turning<br>on |
|----------------------------------------------------------------------------------------------------|---------|---------------|
| Check whether the ambient conditions ( <i>F Technical Data chapter on page 5</i> !) meet the requirements. | Х       | Х             |
| Check that the process gas analyser has been fastened securely.                                            | Х       |               |
| Check that the device is suitable for the process gas.                                                     | Х       |               |
| Check that the process gas is correct.                                                                     | Х       |               |
| Check that the gas connections are correct and tight.                                                      | Х       | Х             |
| Check the integrated filters (water/fine filter) for condensate, if necessary.                             | Х       | Х             |
| Check, if necessary, that the calibration gas is correct.                                                  | Х       | Х             |
| Establish/switch on the operator energy and media supply.                                                  | Х       | Х             |
| Check the voltage.                                                                                         | Х       |               |
| Open shut-off valves.                                                                                      | Х       | Х             |
| Turn on the master switch.                                                                                 | Х       | Х             |
| Make sure the linked system components are ready to start.                                                 | Х       | Х             |
| If the process gas analyser was only switched off temporarily, production can be resumed.                  |         |               |

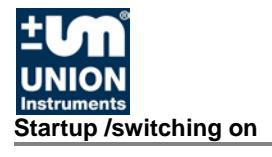

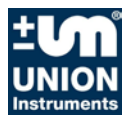

# 7 Description of the workplaces/operating elements

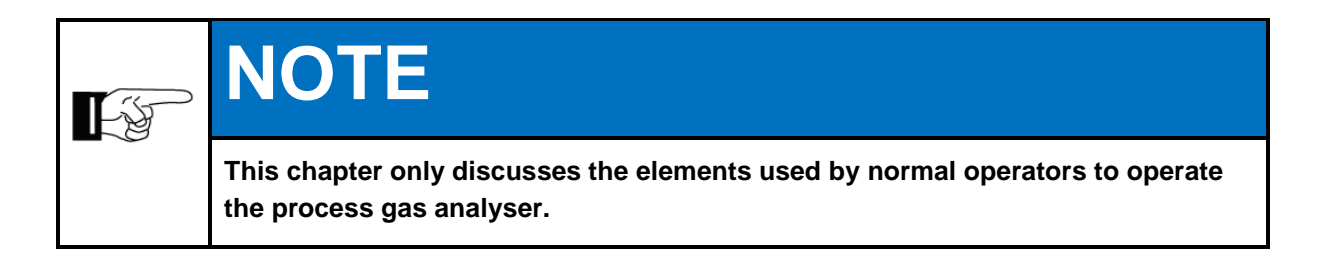

## 7.1 Workplaces

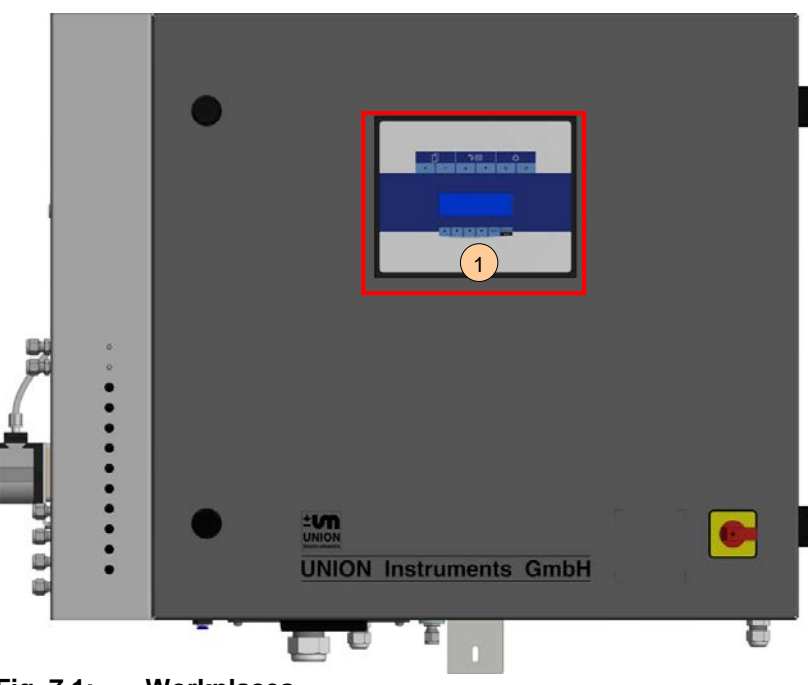

Fig. 7.1: Workplaces

| Item<br>No. | Designation                | Function/Activity |
|-------------|----------------------------|-------------------|
| 1           | Display with status<br>LED | Display status.   |

Display status LED

The following states are displayed through those LEDs:

| LED Operation |                                                                     |
|---------------|---------------------------------------------------------------------|
| Output state  | Description                                                         |
| flashing      | Device functionality OK (even Service might be pending)             |
| e flashing    | Device functionality is affected by errors, Service message pending |
| flashing      | Device stopped by fatal error, Error pending                        |

Fig. 7.2: Status LED

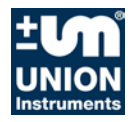

# 8 Operation

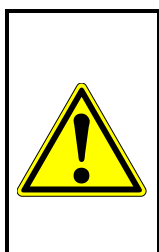

# \Lambda WARNING

Danger of injury!

Only use the process gas analyser when all lines have been installed and checked for leaks according to national regulations.

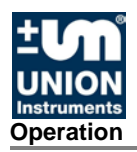

# 8.1 Description of display

#### 8.1.1 Using the membrane keypad

The software controls are operated using a membrane keypad. The displayed buttons can be selected by pressing the key. The menu structures are intentionally flat to enable quick access to functions.

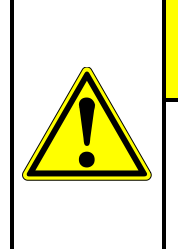

# **ATTENTION**

#### Damage to the membrane keypad!

The membrane keypad may be damaged if you use other objects to operate it apart from your fingers.

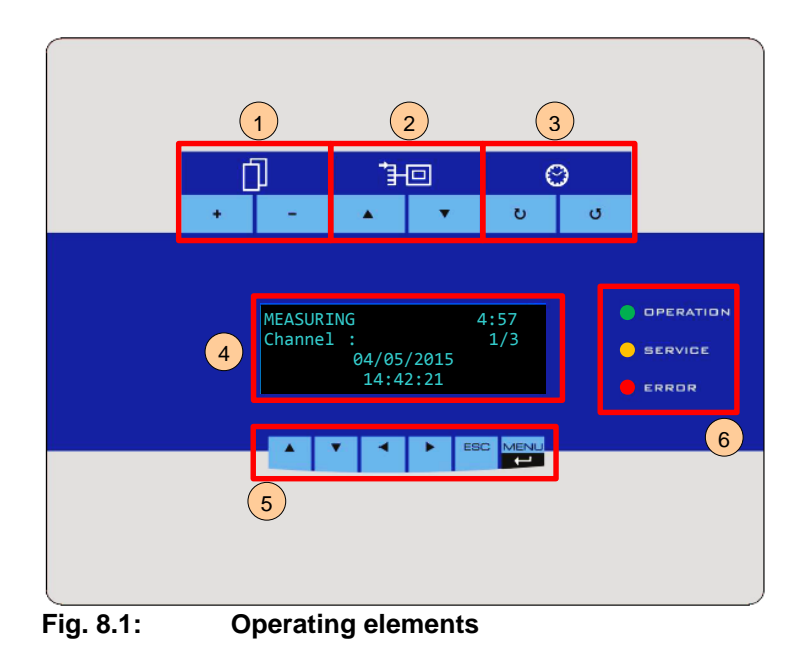

| Item<br>No. | Designation                  | Function                                          |
|-------------|------------------------------|---------------------------------------------------|
| 1           | Measurement<br>display       | Display the current sensor measurements.          |
| 2           | Measuring channel<br>display | Display the current channel measurements.         |
| 3           | Saved measured values        | Switch between the last 10 saved measured values. |
| 4           | Display                      | Display values, times and measurement results     |
| 5           | Menu keys                    | Navigating the menu structure                     |
| 6           | Status LED                   | Display state of device                           |

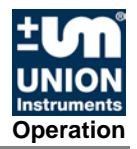

# 8.1.2 Displayarea

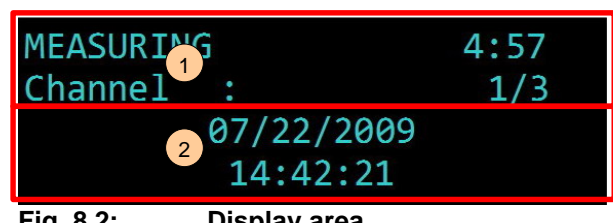

Fig. 8.2: **Display area** 

| Item<br>No. | Designation         | Function                                                                                                    |
|-------------|---------------------|----------------------------------------------------------------------------------------------------|
| 1           | Top display area    | Display the status and channel information                                                                                |
| 2           | Bottom display area | Switch between various measured values with the arrow keys ( $\triangledown \blacktriangle \bowtie \blacktriangleleft$ ). |

# 8.2 Available displays

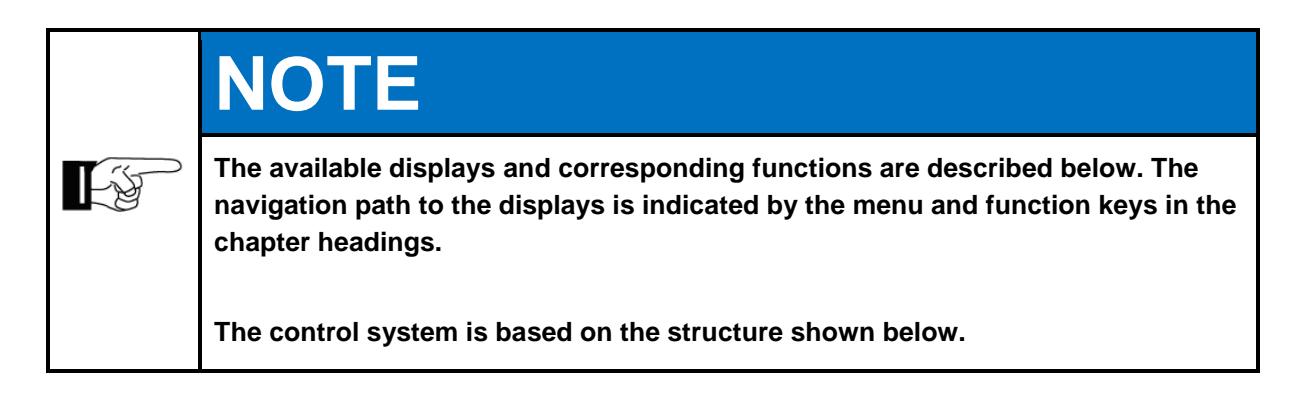

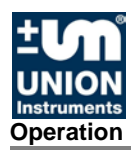

## 8.2.1 Menu structure

NOTE

If some of the menu items (framed in red) are changed, this can subsequently influence the measurement results.

| Main menu<br>Sottings        |
|------------------------------|
|                              |
| Paceword                     |
| Output data                  |
| Screen change                |
| Parameter                    |
| ABC built-in                 |
| EC meas. Cvcle <sup>1)</sup> |
| Purae time <sup>1)</sup>     |
| Commands                     |
| Start measurement            |
| Stop measurement             |
| Restart System               |
| Clear messages               |
| Calib. purge gas             |
| Calib. gas 1                 |
| Calib. gas 2 <sup>1)</sup>   |
| Reset caldata                |
| Test (gas 1)                 |
| Abort calib.                 |
| Check OK                     |
| System info                  |
| Version firmware             |
| System messages              |

The menu structure refers to firmware version V1.08.

<sup>1)</sup> only available for certain device configurations

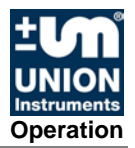

# 8.2.2 Navigate with the arrow keys left ◀ and right ►

| MEASURING<br>Channel                                       | :<br>07/22/2<br>14:42: | 2009         | 4:57<br>1/3                 | <ul> <li>The display indicates that the measuring status is active.</li> </ul> |                 |                             |                            | that the<br>ctive.        |                |
|------------------------------------------------------------|------------------------|--------------|-----------------------------|--------------------------------------------------------------------------------|-----------------|-----------------------------|----------------------------|---------------------------|----------------|
| MEASURING<br>Channel<br>CO <sub>2</sub><br>CH <sub>4</sub> | :                      | 20.8<br>30.8 | 4:55<br>1/3<br>vol%<br>vol% | •                                                                              | Sv<br>me<br>lef | vitch b<br>easure<br>t ◀ ar | etwee<br>ements<br>nd righ | n the<br>by pre<br>t ► ke | essing the ys. |
| MEASURING<br>Channel<br>H <sub>2</sub> S<br>O <sub>2</sub> | •*                     | 23<br>20.8   | 4:53<br>1/3<br>ppm<br>vol%  |                                                                                |                 |                             |                            |                           |                |

The asterisk (\*) indicates that a saved value is being displayed. The values are updated in the display depending on the measuring status.

With continuous measurement, an asterisk is not displayed since the value is measured and updated continuously.

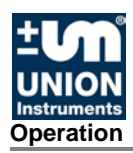

# 8.2.3 Navigation with arrow keys up $\blacktriangle$ and down $\blacktriangledown$

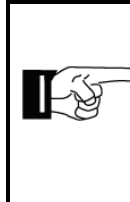

# NOTE

To navigate with the arrow keys up  $\blacktriangle$  or down  $\blacktriangledown$ , use the left  $\triangleleft$  and right  $\triangleright$  arrow keys to select the display in which the date and time are shown.

| MEASURING<br>Channel                  | :<br>07/22/2009<br>14:42:21 | 4:57<br>1/3                   | • | Press the keys to c                                          | e up display                                    | and of other                                      | ESC<br>down<br>data.                    |                        |
|---------------------------------------|-----------------------------|-------------------------------|---|--------------------------------------------------------------|-------------------------------------------------|---------------------------------------------------|-----------------------------------------|------------------------|
| MEASURING<br>Channel<br>Err<br>MSGS   | i<br>: 0 E<br>: 7 Mess      | 4:53<br>1/3<br>rrors<br>sages | • | "Err" disj<br>saved er<br>"MSGS"<br>saved m                  | olays t<br>rors.<br>shows<br>essag              | he nur<br>s the n<br>es.                          | nber o<br>umber                         | of<br>• of             |
| MEASURING<br>Channel<br>pAir<br>pGas  | :<br>: 1.8<br>: 0.3         | 4:50<br>1/3<br>mbars<br>mbars | • | "pLuft" a<br>differenti<br>for the in<br>(air and<br>process | nd "p(<br>al pres<br>dividu<br>proces<br>gas ar | Gas" ai<br>ssures<br>al gas<br>ss gas)<br>nalysei | re the<br>meas<br>pathw<br>in the<br>r. | ured<br>/ays           |
| MEASURING<br>Channel<br>T_IR<br>TCool | :<br>: 49.2<br>: 5.3        | 4:45<br>1/3<br>2 °C<br>3 °C   | • | "T_IR" is<br>of the inf<br>"TCool" i<br>tempera              | the c<br>rared<br>is the<br>ture of             | urrent<br>measu<br>current<br>the ga              | tempe<br>Iring u<br>t<br>as coo         | rature<br>nit.<br>Ier. |
| MEASURING<br>Channel<br>TCase<br>Tout | :<br>: 49.2<br>: 5.3        | 4:45<br>1/3<br>2 °C<br>3 °C   | • | "TCase"<br>tempera<br>"Tout" is<br>tempera                   | is the<br>ture in<br>the cu<br>ture.            | curren<br>the ho<br>urrent a                      | it<br>busing<br>ambier                  | nt                     |

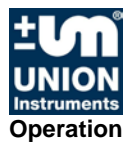

# 8.2.4 Navigation with ESC and MENU

| Main menu                                           |                                                             | •                                     | •                                   | •                           |                             |
|-----------------------------------------------------|-------------------------------------------------------------|---------------------------------------|-------------------------------------|-----------------------------|-----------------------------|
| Parameters<br>▼ Commands                            | • W<br>m                                                    | /ith the<br>enu.                      | MEN                                 | J key t                     | o the main                  |
| Settings<br>Language                                |                                                             | V                                     | •                                   |                             |                             |
| <ul><li>Password</li><li>▼ Cal. purge gas</li></ul> | <ul> <li>Sele</li> <li>ar</li> <li>C</li> <li>th</li> </ul> | ect the<br>nd dow<br>onfirm<br>ie MEN | subme<br>⁄n ▼ k<br>the se<br>IU key | enu wit<br>eys.<br>electior | h the up ▲<br>h by pressing |
|                                                     |                                                             | •                                     | •                                   |                             |                             |

Press the ESC key in the menu to go one level higher. •

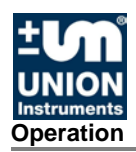

# 8.2.5 Measurement display

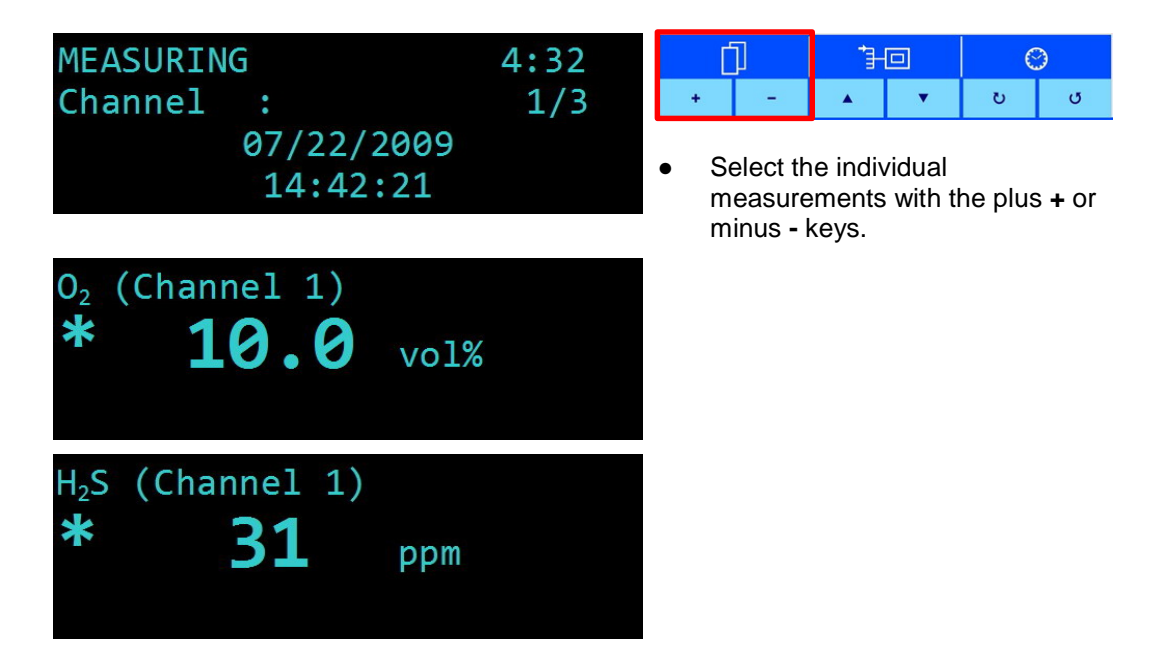

The asterisk (\*) indicates that a saved value is being displayed. The values are updated in the display depending on the measuring status.

With continuous measurement, an asterisk is not displayed since the value is measured and updated continuously.

#### MEASURING 4:12 ΓÌ $\bigcirc$ U U Channel 1/3+ ۸ • 07/22/2009 Use the up ▲ or down ▼ keys to 14:42:21 select the individual channels. $O_2$ (Channel 1) \* 10.0 vol% $O_2$ (Channel 2) 14.0 ✻ vol%

#### 8.2.6 Measuring channel display

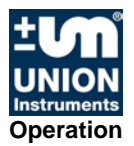

## 8.2.7 Saved measured values

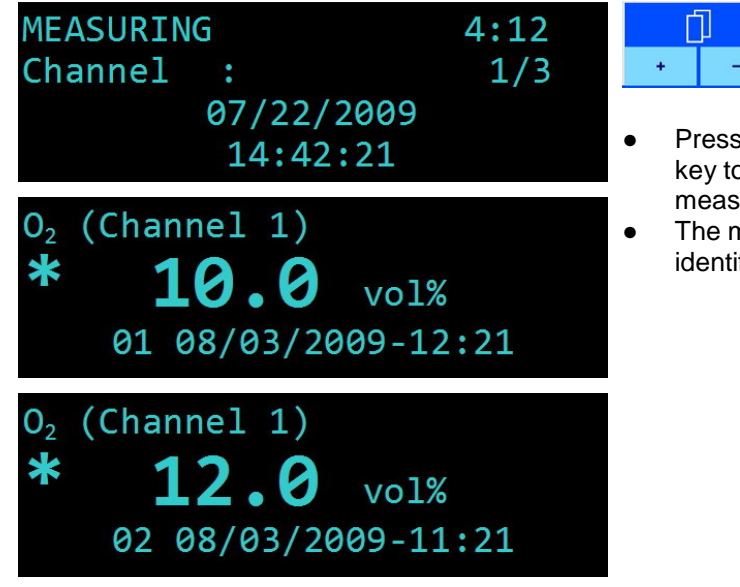

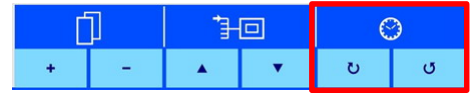

- Press the forward ひ or back ひ key to step through the last saved measured values.
- The measured values are identified by the count/date/time.

8.2.8 Display in the warmup phase

| WARM-UP<br>T(IR) | : | *<br>49.2°C - OK |  |
|------------------|---|------------------|--|
| T(POX)           | • | 0x0400 -         |  |

The figure shows the display during the warm-up phase. In the figure, the infrared electronics, T(IR), have reached operating temperature. Depending on the type of sensor, this is 49°C or 64°C. The Parox sensor, T(POX), is not ready. Once it reaches its operating temperature, the display shows T(POX)=0x0000 and OK.

Devices with sensors that do not require a specific operating temperature start without a warm-up phase and start measuring immediately when switched on.

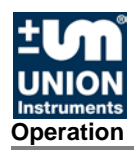

# 8.2.9 Select language

| Main menu<br>Settings                                |                                                                                                    |
|------------------------------------------------------|----------------------------------------------------------------------------------------------------|
| Parameters<br>▼ Commands                             | <ul> <li>Select the language with the ▼▲ keys.</li> <li>Confirm the selection by pressing the MENU key.</li> </ul> |
| Settings<br>Language<br>Password<br>▼ Cal. purge gas |                                                                                                    |
| Sprache<br>Deutsch<br>Englisch<br>▼ Italienisch      | Available languages: German,<br>English, Italian and Spanish                                                       |
| Saving<br>OK                                         |                                                                                                    |

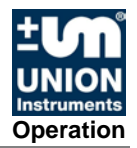

# 8.2.10 Password

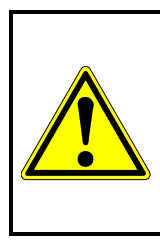

# 

The password has a maximum of four characters.

If you forget the password, you cannot change the configuration.

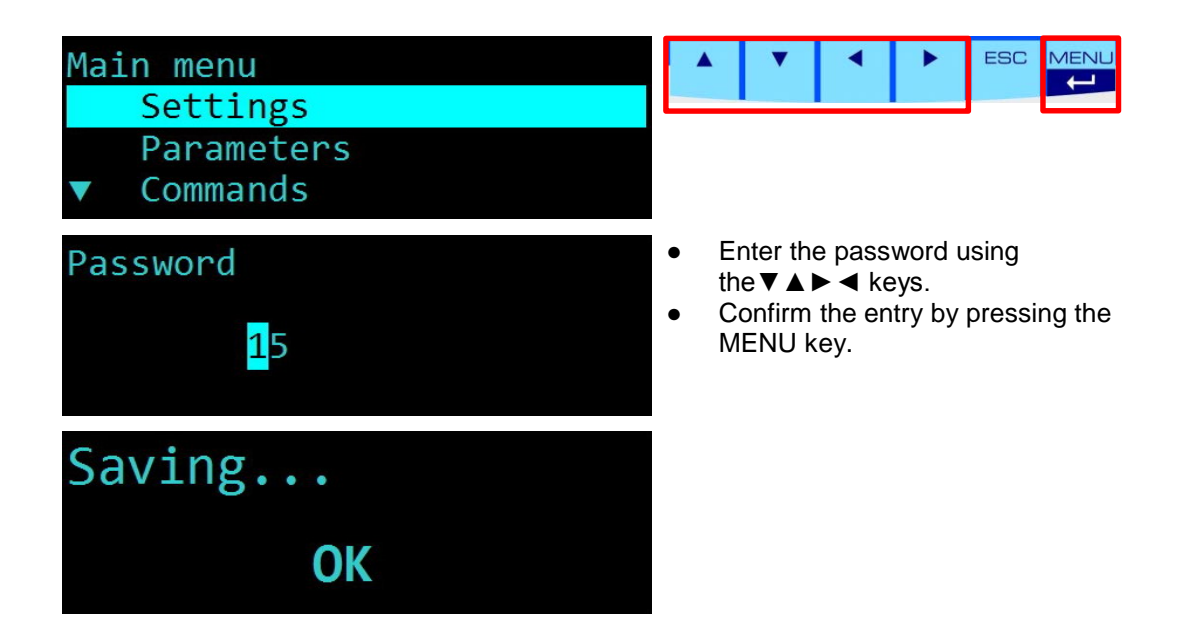

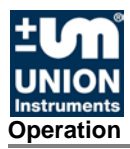

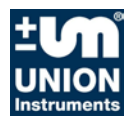

# 9 Decommissioning/switching off

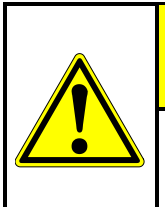

# **ATTENTION**

To decommission the process gas analyser and the linked system components according to their operating instructions.

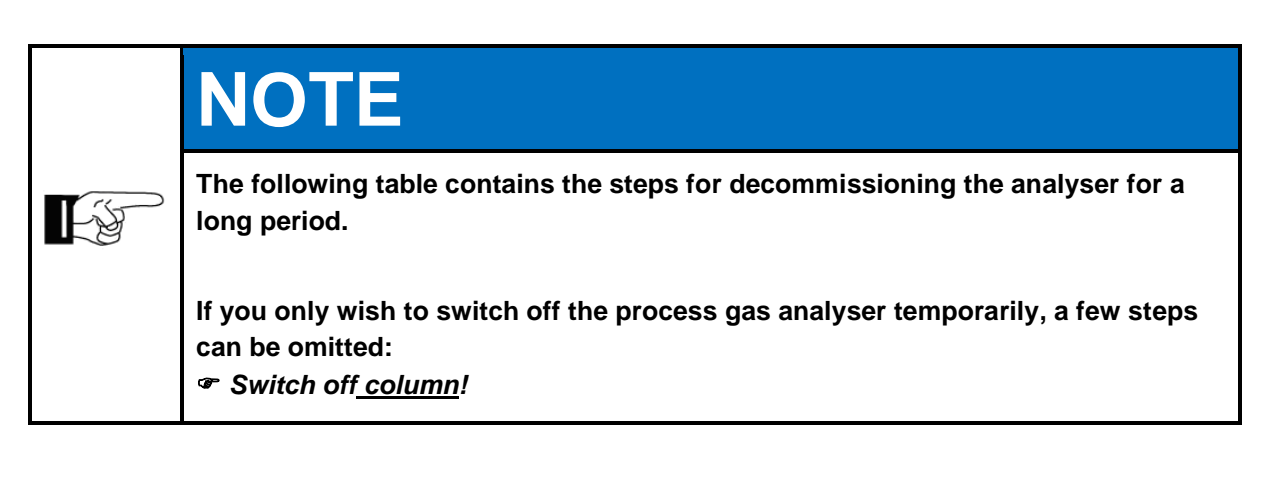

| Steps Turn off                                                                                                  |                   |    |  |  |  |  |
|----------------------------------------------------------------------------------------------------|-------------------|----|--|--|--|--|
| Disconnect the device from the process, close the line professionally.                                          | Х                 | Х  |  |  |  |  |
| Rinse the process gas analyser with ambient air. (Start calibration with purge gas)                             |                   | х  |  |  |  |  |
| Shut down the linked system components.                                                                         | Х                 | Х  |  |  |  |  |
| Turn of the master switch.                                                                                      | Х                 | Х  |  |  |  |  |
| If you only wish to switch off the process gas analyser tempo procedure here to the end!                        | rarily, follow tl | ne |  |  |  |  |
| If required, disconnect / switch off the operator's energy and media supply signal transmission professionally. | and the           | х  |  |  |  |  |
| If advantageous, pack process gas analyser.                                                                     |                   | Х  |  |  |  |  |

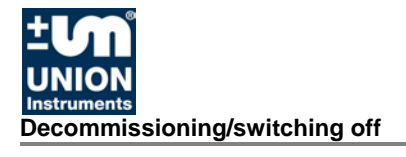

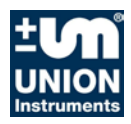

# **10 Maintenance**

The measuring quality of the process gas analyser can only be ensured if the service intervals are maintained.

## **10.1 Preparations**

The feed lines to linked system components can be closed for servicing purposes. Once operation has been resumed, they need to be reopened.

|   | Serious risk of injury from electricity.                                                                                                    |
|---|----------------------------------------------------------------------------------------------------|
| 1 | • Parts of the process gas analyser labelled with this symbol may still be live even when the main switch has been switched off. If necessary, disconnect the process gas analyser from the power supply. |
|   | <ul> <li>Switch off the main fuse and if necessary, secure it to prevent it from<br/>switched back on.</li> </ul>                                                                                         |
|   | • Only a trained electrician may work on the electrical equipment of the process gas analyser.                                                                                                    |

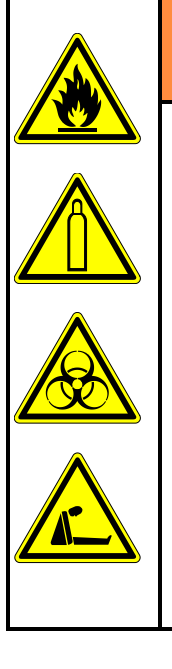

# 

Serious risk of injury from exiting gas.

- Switch off the process gas analyser, and also linked system components if required, before carrying out maintenance work.
- The gas connections may only be established by trained personnel. Follow the applicable guidelines at the installation site.

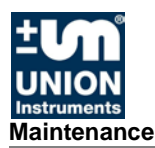

### 10.2 Maintenance work/Inspection

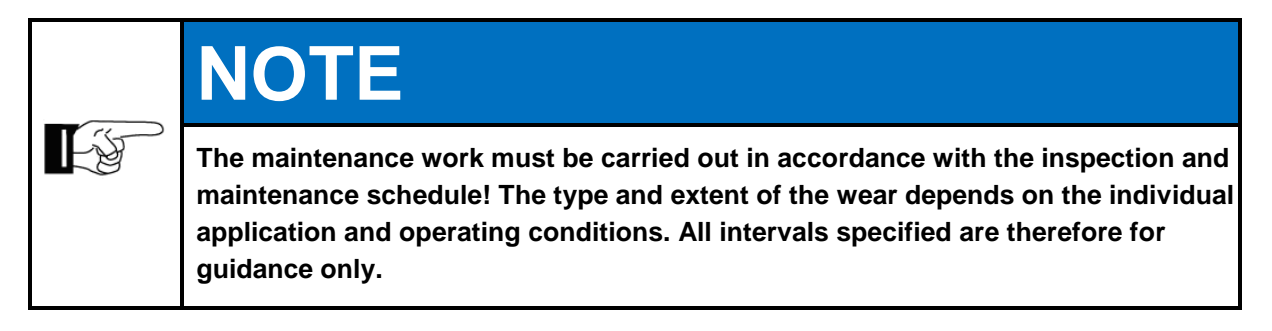

Upon reaching the inspection intervals, this will be shown in the display. Conduct and document testing. Through menu confirm that validation was done:  $MENU \rightarrow COMMANDS \rightarrow Check OK \rightarrow [Enter]$ 

| Inspection | Interval<br>(recommended) |  |
|------------|---------------------------|--|
|------------|---------------------------|--|

#### Weekly inspection

| Purge gas inlet unobstructed (particularly in case of frost)  | weekly |  |
|---------------------------------------------------------------|--------|--|
| Exhaust gas line unobstructed (particularly in case of frost) | weekly |  |

#### Quarterly inspection

| Calibrate device according to manufacturer's<br>specifications, message in display "Service<br>[Typ] ZERO", "Service [Typ] SPAN",<br>"Service [Typ] MID" | every 3 months,<br>latest annually or<br>when required |  |
|----------------------------------------------------------------------------------------------------|--------------------------------------------------------|--|
|----------------------------------------------------------------------------------------------------|--------------------------------------------------------|--|

#### Half-yearly inspection

| Check integrated filter in the device                                           | every 6 months |  |
|---------------------------------------------------------------------------------|----------------|--|
| Check compressed air supply <sup>1)</sup> (negative pressure during "drainage") | every 6 months |  |
| Check lines for condensate (including all<br>integrated filters)                | every 6 months |  |
| Check gas inlets and clean professionally if necessary                          | every 6 months |  |
| Check fan                                                                       | every 6 months |  |
| Check ejector pump <sup>1)</sup>                                                | every 6 months |  |
| Check inlet filter (inlet ambient air, filter mat, ventilator)                  | every 6 months |  |
| Check Peltier cooler <sup>1)</sup>                                              | every 6 months |  |
| Check fan of Peltier cooler <sup>1)</sup>                                       | every 6 months |  |

#### Yearly inspection

| Check air and gas pump <sup>1)</sup> (by performing a purge gas calibration) | yearly |  |
|------------------------------------------------------------------------------|--------|--|
|                                                                              |        |  |

<sup>1)</sup> if installed

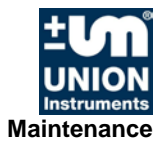

| Maintenance/Replacing components                                                                                       | Interval        |  |
|----------------------------------------------------------------------------------------------------|-----------------|--|
|                                                                                                    | (recommended)   |  |
| Half-yearly service and after                                                                                          |                 |  |
| commissioning                                                                                                    |                 |  |
| Check and, if necessary, update firmware version                                                                       | every 6 months  |  |
| Save the current configuration with INCACtrl                                                                           | every 6 months  |  |
| Annual service                                                                                                    |                 |  |
| Replace integrated filters                                                                                             | every 12 months |  |
| 2-yearly service                                                                                                    |                 |  |
| Replace pump hoses                                                                                                    | every 24 months |  |
| Replace flame arrester <sup>1)</sup>                                                                                   | every 24 months |  |
| 8-yearly service                                                                                                    |                 |  |
| Replace integrated pressure reducer                                                                                    | every 8 years   |  |
| If necessary                                                                                                    |                 |  |
| Replace gas-delivering pumps                                                                                           | if necessary    |  |
| Replace sensor, lifetime depends on sensor<br>type, message in display "Service [Typ] age"<br>or "Service [Typ] usage" | if necessary    |  |
| <sup>1)</sup> if installed                                                                                             |                 |  |

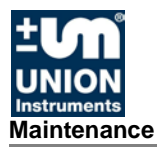
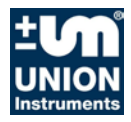

## **11 Troubleshooting**

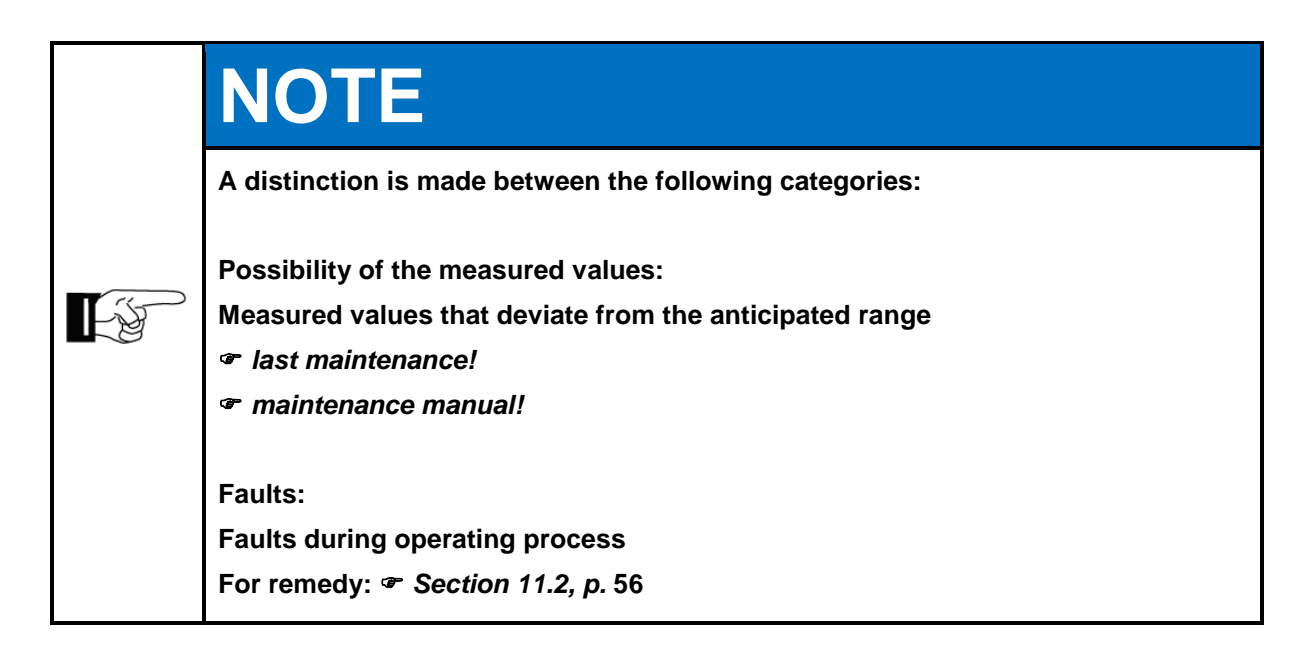

## **11.1 Preparations**

The feed lines to linked system components can be closed for servicing purposes. Once operation has been resumed, they need to be reopened.

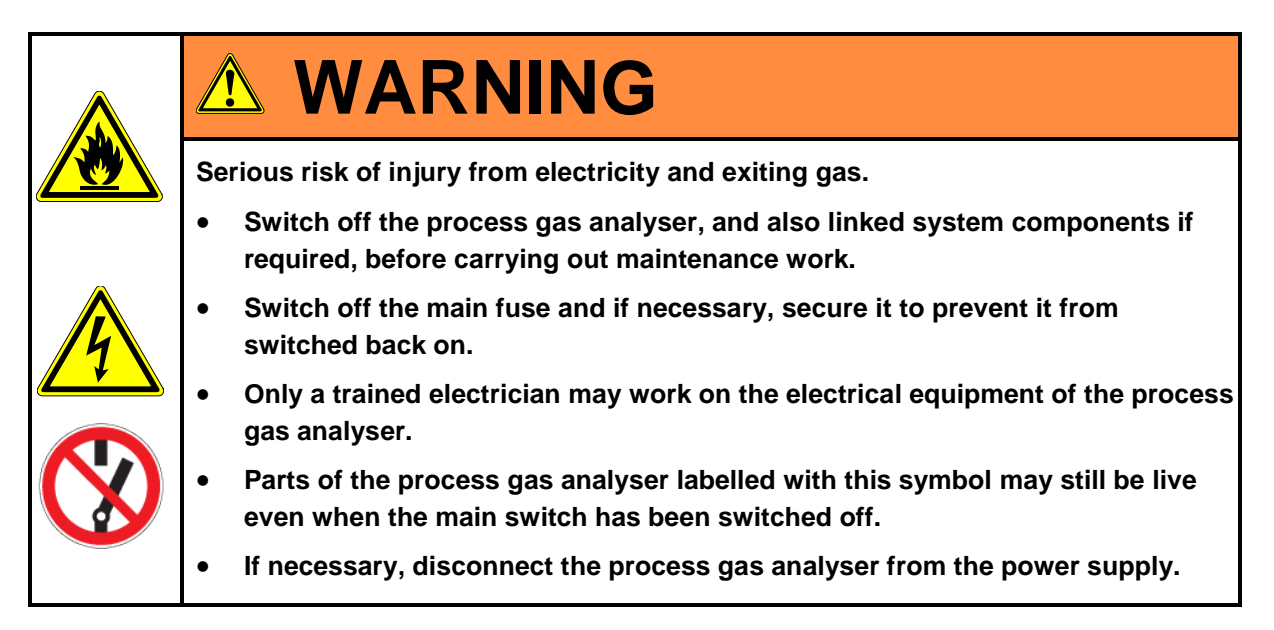

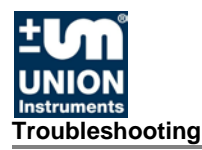

## 11.2 Changing/replacing fuses

Fuses may only be exchanged by an electrician or service professional. Choose the type approved by Union.

### **11.3 Messages/malfunctions on the display**

#### 11.3.1 Display of messages/malfunctions

If errors occur during operation, the control system automatically switches to overview to display priority messages.

### 11.3.2 Visualizing the error list

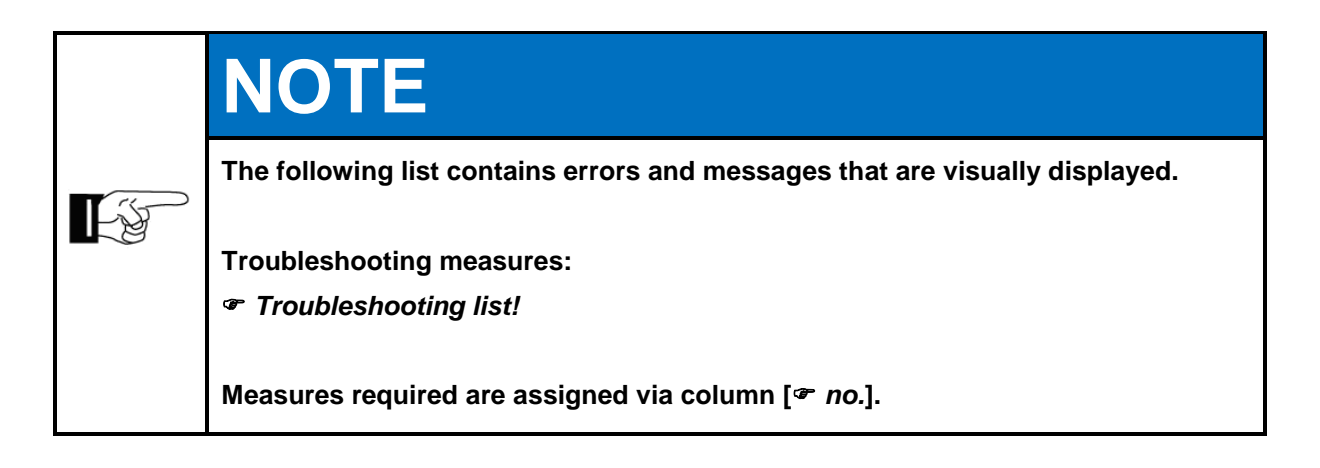

| Error text | Error message                                              | ☞No. |
|------------|------------------------------------------------------------|------|
| 0x30D      | Minimum pump pressure not reached, Sensor EC, Pressure Air | 1    |
| 0x30E      | Minimum pump pressure not reached, Sensor EC, Pressure Gas | 2    |
| Additional | All additional                                             | 3    |

### 11.3.3 Troubleshooting list

The following list contains causes of faults.

| No. | Description                                                                                                    |
|-----|----------------------------------------------------------------------------------------------------|
| 1   | Inlet air filter for ambient air clogged (Fig. 4.1)                                                                                   |
| 2   | Process gas outlet blocked, for example frozen (Fig. 4.1)<br>Process gas inlet closed (Fig. 4.1)<br>- too much condensate in the line |
| 3   | Contact service @ Chapter 12!                                                                                                    |

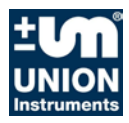

## **12 Service**

# If you have any questions Union Instruments GmbH will be happy to assist. In case of orders or technical questions, please have the customer number, telephone number for return calls, the type and number of the process gas analyser (see the type plate) and the required spare parts and parts list numbers to hand.

## **Union Instruments GmbH - Service**

Maria-Goeppert-Straße 22

23562 Lübeck

## Germany

- **\*** +49 (0)721-680381-30
- support@union-instruments.com
- http://www.union-instruments.com

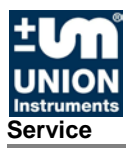

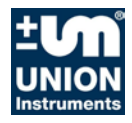

## **13 Associated documents**

- Declaration of Conformity for flame arrester <sup>1)</sup>
- Operating and service log
- Service documentation, optional
- Operating Instructions Ball Valves

<sup>1)</sup> if installed

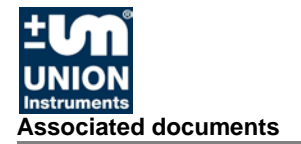

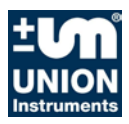

## 14 Disposal

Following decommissioning, the analyser can be returned to Union Instruments GmbH.

Suggestion, have Union Instruments GmbH dispose of the process gas analyser.

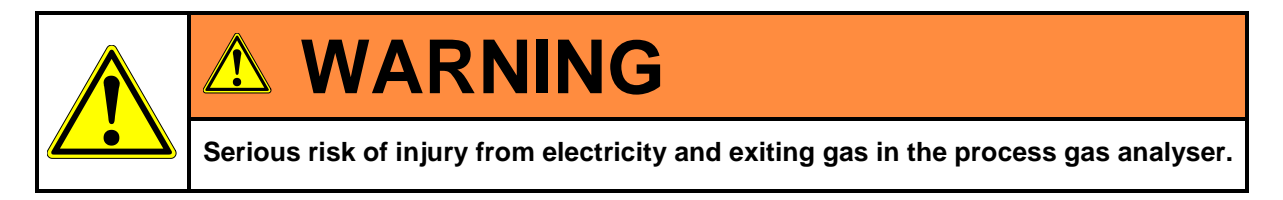

Before disassembly, disconnect the process gas analyser from the energy supply.

If necessary, purge the gases.

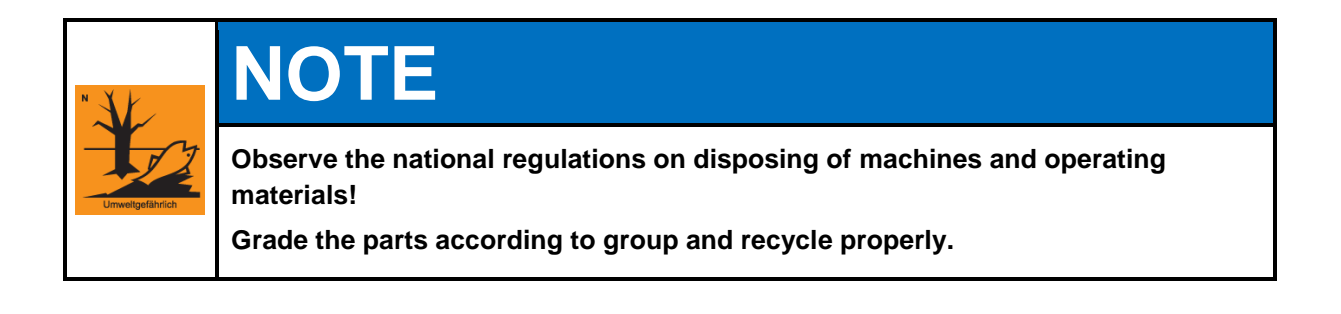

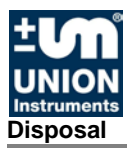

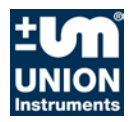

## **15 Spare parts**

# 

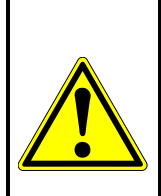

The use of non-approved spare parts (such as parts from other manufacturers, parts with different specifications, replicas of used and wear parts) can cause defects and be hazardous. This will render the warranty null and void. The operator is liable for any damage that occurs as a result.

When replacing standard components, only use identical components by the original manufacturer. If components are discontinued or components by different manufacturers are used, request the manufacturer approval by Union Instruments GmbH.

Spare parts can be ordered from Union Instruments GmbH: *The Chapter 12 Service*.

Note the type and number ( *type plate*) of the process gas analyser.

If necessary, find and make a note of the order number (*Applicable documents*).

Order part.

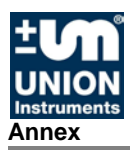

## 16 Annex

Seite 1 von 2 page 1 of 2

#### EU Declaration of Conformity Flame arrester

## EU – Konformitätserklärung EU – declaration of conformity

Der Hersteller / The manufacturer

Union Instruments GmbH Zeppelinstrasse 42 76185 Karlsruhe

erklärt hiermit, dass folgend bezeichnete Produkte / hereby declares, that following named products:

| Produktbezeichnung: | Flammensperre  | Gerätetyp:                       | Typ 21_01_25      |
|---------------------|----------------|----------------------------------|-------------------|
| Product name        | Flame arrester | Device type                      | Type 21_01_25     |
| Explosionsgruppe:   | G IIC          | EG-Baumusterprüfbescheinigung:   | IBExU07ATEX2107 X |
| Explosion group:    | G IIC          | EC-type examination certificate: | IBExU07ATEX2107 X |

Benannte Stelle für Baumusterprüfung / notified body for type examination: IBExU Institut für Sicherheitstechnik GmbH, Fuchsmühlenweg 7, 09599 Freiberg, Germany, Nr.: 0637

Benannte Stelle für QS – Überwachung / notified body for QA-Assesment: TÜV Product Service GmbH, Ridlerstraße 65, 80339 München, Germany, Nr.: 0123

konform sind mit den Anforderungen, die in der EU – Richtlinie festgelegt sind / are compliant with the requirements as defined in the EU directive:

2014/34/EU Richtlinie für Geräte und Schutzsysteme zur bestimmungsgemäßen Verwendung in explosionsgefährdeten Bereichen

2014/34/EU Directive on equipment and protective systems intended for use in potentially explosive atmospheres

Angewandte harmonisierte Normen / Used harmonized standards:

| EN 1127-1:2011 | Explosionsfähige Atmosphären - Explosionsschutz - Teil 1: Grundlagen und Methodik<br>Explosive atmospheres - Explosion prevention and protection - Part 1: Basic concepts<br>and methodology |  |  |  |
|----------------|----------------------------------------------------------------------------------------------------|--|--|--|
| EN 16852:2010  | Flammendurchschlagsicherungen - Leistungsanforderungen, Prüfverfahren und<br>Einsatzgrenzen<br>Flame arresters - Performance requirements, test methods and limits for use                   |  |  |  |

Bei einer nicht autorisierten Änderung des Gerätes verliert diese Erklärung ihre Gültigkeit. / Any unauthorized modification of the device results in invalidity of this declaration.

Die Erklärung gilt nur in Verbindung mit den zusätzlichen Bedingungen für die sichere Verwendung gemäß EG Baumusterprüfbescheinigung, Auszüge siehe Seite 2. / The declaration applies only in connection with the additional conditions for safe use subject to EC-type examination certificate, summary see page 2.

Karlsruhe, den 16 04 2016

Geschäftsführer / general manager

CE\_Flammensperre\_DE\_EN\_V1.06-2016.docx

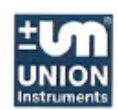

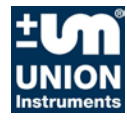

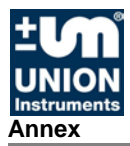

## EU – Konformitätserklärung EU – declaration of conformity

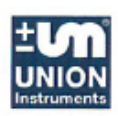

#### Auflagen zum Betrieb der Flammensperre

Die Flammensperre ist ausschließlich für die Anwendung in Verbindung mit den UNION Prozessgas-Analysegeräten INCA, Modelle INCA3000, INCA4000, INCA5000, INCA6000 für Biogas bestimmt. Sie dient zur Flammendurchschlagsicherheit des Prozessgaseingangs.

#### Montage

Es dürfen nur die von UNION mitgelieferten Rohrverschraubungen verwendet werden. Keine Rohrleitungen größer DN 10 (1/4\*) anschließen. Die Montage ist auf Dichtheit zu prüfen.

#### Wartung und Überwachung im Betrieb

Gemäß Wartungsplan der UNION Prozessgas-Analysegeräten INCA ist die Detonationssicherung alle 24 Monate auszuwechseln.

Werden die nachfolgenden Wasserfallen, Leitungen wegen Verschmutzung durch Kondensat gereinigt oder gewechselt, muss die Detonationssicherung ausgewechselt werden.

#### Operation of the flame arrester

The intended use of the flame arrester in conjunction with the UNION process gas analyser INCA, Type INCA3000, INCA4000, INCA5000, INCA6000 is the flame arresting of the process gas inlet.

#### Assembly

Only be connected with the included fittings, supplied by UNION. Not to be connected with pipes larger than a nominal diameter of 10 mm. The assembly is to be checked for leaks.

#### Maintenance and Monitoring

According to the maintenance plan of the UNION process gas analyser INCA the flame arrester is to be replaced every 24 months.

If the following water traps or pipelines are replaced or cleaned in case of contamination by condensate, the flame arrester must be replaced.

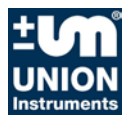

## Index

## Α

| Accessories                               | .19       |
|-------------------------------------------|-----------|
| Ambient conditions <b>C</b>               | .22       |
| Connecting the process gas analyser       | .22       |
| Connections                               | .17       |
| Contact                                   |           |
| Service                                   | .57       |
| Union Instruments GmbH                    | .14       |
| D                                         |           |
| Decommissioning49.                        | 61        |
| Display                                   | .39       |
| Displays                                  | 39        |
| Disposal                                  | 61        |
| Ε                                         |           |
| <ul> <li>Electrical connection</li> </ul> | 25        |
| Electrical interfaces                     | 25        |
| Frror elimination                         | 55        |
| FU Declaration of Conformity              | .00       |
| Flame arrester                            | 65        |
| FU Declaration of Conformity              | .00<br>9  |
| I                                         |           |
| Inspection                                | 52        |
| I                                         | .02       |
| Load resistor                             | 29        |
| M                                         | .20       |
| Main Switch                               | 15        |
| Maintenance                               | 51        |
| Maintenance work                          | 52        |
| Measurement display                       | .52<br>11 |
| Measuring channel display                 | .++<br>// |
| N                                         | .44       |
| Navigation with arrow keys                | 42        |
|                                           |           |

| Navigation with ESC and MENU        | 43         |
|-------------------------------------|------------|
|                                     | - <b>-</b> |
| Operating elements                  | 35         |
| Operation                           | 37         |
| Membrane keypad                     | 38         |
| with arrow keys 41,                 | 42         |
| with ESC and MENU                   | 43         |
| Р                                   |            |
| Password                            | 47         |
| Personnel and gualifications        | 12         |
| Process das                         | 24         |
| Proper use                          | 12         |
| S                                   |            |
| Safety equipment                    | 15         |
| Safety notes 11                     | 13         |
| Saved measured values               | 45         |
| Select language                     | 46         |
| Service                             | 57         |
| Setting up the process gas analyser | 22         |
| Setun site                          | 22         |
| Selup Sile                          | 62         |
| Spare parts                         | 22         |
| Startup                             | 33         |
| Symbols                             | 11         |
| I<br>Transact                       | ~4         |
|                                     | 21         |
| I roubleshooting                    | 55         |
| W                                   |            |
| Wall attachment                     | 23         |
| Warm-up phase                       | 45         |
| Warnings                            | 11         |
| Workplaces                          | 35         |

Annex

## Table of figures

| Fig. 1.1: | Type plate (exemplary)                            | 4    |
|-----------|---------------------------------------------------|------|
| Fig. 3.1: | Main switch (exemplarisch)                        | . 15 |
| Fig. 3.2: | Markings and warnings                             | . 16 |
| Fig. 3.3: | Warning in housing                                | . 16 |
| Fig. 4.1: | Product description                               | . 17 |
| Fig. 4.2: | Connection of process gas and electric ball valve | . 18 |
| Fig. 5.1: | Wall attachment                                   | . 23 |
| Fig. 5.2: | Power Supply X2 with fuses                        | . 26 |
| Fig. 5.3: | Electrical interfaces                             | . 27 |
| Fig. 5.4: | Relay X10A, outputs K1 – K3                       | . 28 |
| Fig. 5.5: | Relay X10A terminal assignment                    | . 28 |
| Fig. 5.6: | Analogue outputs X11A, connections                | . 29 |
| Fig. 5.7: | Remote Control Unit RCM X15                       | . 30 |
| Fig. 5.8: | Relay X13A, Connections ball valves               | . 31 |
| Fig. 7.1: | Workplaces                                        | . 35 |
| Fig. 7.2: | Status LED                                        | . 36 |
| Fig. 8.1: | Operating elements                                | . 38 |
| Fig. 8.2: | Display area                                      | . 39 |

## **APPENDIX B**

| Worksheet to Document Ability of Biological Scrubber to Produce Measured H <sub>2</sub> S Concentrations Less then 400 ppmv          |         |               |                            |                                                    |          |                           |                |                   |                           |
|----------------------------------------------------------------------------------------------------|---------|---------------|----------------------------|----------------------------------------------------|----------|---------------------------|----------------|-------------------|---------------------------|
| Data to be Completed by Operator                                                                                                    |         |               |                            | Analysis which can be done by Technical Consultant |          |                           |                | sultant           |                           |
| Α                                                                                                    | В       | С             | D                          |                                                    | E        | F                         | G              | н                 | I                         |
|                                                                                                    |         | H₂S in Biogas | H <sub>2</sub> S in Biogas |                                                    |          |                           |                | Cumulative        | Percentage of             |
|                                                                                                    |         | Before        | After                      |                                                    |          | Range of H <sub>2</sub> S | Number of      | Number of         | <b>Cumulative Samples</b> |
|                                                                                                    | Date of | Cleanup       | Cleanup                    |                                                    | Sorted   | Concentrations            | Samples in     | Samples less than | Less than Range           |
| Hour                                                                                                    | Sample  | (ppm)         | (ppm)                      |                                                    | H₂S Data | (ppm)                     | Each Range     | Range Maximum     | Maximum                   |
| 12:00:00 AM                                                                                                    | 1       | 1,500         | 50                         |                                                    |          | 0 to 399                  | 18             | 18                | 75%                       |
| 1:00:00 AM                                                                                                    | 1       | 1,600         | 50                         |                                                    |          | 400 or higher             | 6              | 24                | 100%                      |
| 2:00:00 AM                                                                                                    | 1       | 2,000         | 250                        |                                                    |          |                           | Total Samples: | 24                |                           |
| 3:00:00 AM                                                                                                    | 1       | 1,600         | 250                        |                                                    |          |                           |                |                   |                           |
| 4:00:00 AM                                                                                                    | 1       | 1,400         | 400                        |                                                    |          |                           |                |                   |                           |
| 5:00:00 AM                                                                                                    | 1       | 1,250         | 150                        |                                                    |          |                           |                |                   |                           |
| 6:00:00 AM                                                                                                    | 1       | 1,300         | 150                        |                                                    |          |                           |                |                   |                           |
| 7:00:00 AM                                                                                                    | 1       | 1,500         | 150                        |                                                    |          |                           |                |                   |                           |
| 8:00:00 AM                                                                                                    | 1       | 2,000         | 200                        |                                                    |          |                           |                |                   |                           |
| 9:00:00 AM                                                                                                    | 1       | 1,500         | 250                        |                                                    |          |                           |                |                   |                           |
| 10:00:00 AM                                                                                                    | 1       | 1,500         | 250                        |                                                    |          |                           |                |                   |                           |
| 11:00:00 AM                                                                                                    | 1       | 1,600         | 150                        |                                                    |          |                           |                |                   |                           |
| 12:00:00 PM                                                                                                    | 1       | 800           | 250                        |                                                    |          |                           |                |                   |                           |
| 1:00:00 PM                                                                                                    | 1       | 800           | 350                        |                                                    |          |                           |                |                   |                           |
| 2:00:00 PM                                                                                                    | 1       | 1,200         | 350                        |                                                    |          |                           |                |                   |                           |
| 3:00:00 PM                                                                                                    | 1       | 1,100         | 450                        |                                                    |          |                           |                |                   |                           |
| 4:00:00 PM                                                                                                    | 1       | 1,300         | 350                        |                                                    |          |                           |                |                   |                           |
| 5:00:00 PM                                                                                                    | 1       | 1,400         | 350                        |                                                    |          |                           |                |                   |                           |
| 6:00:00 PM                                                                                                    | 1       | 1,500         | 350                        |                                                    |          |                           |                |                   |                           |
| 7:00:00 PM                                                                                                    | 1       | 1,400         | 550                        |                                                    |          |                           |                |                   |                           |
| 8:00:00 PM                                                                                                    | 1       | 1,300         | 550                        |                                                    |          |                           |                |                   |                           |
| 9:00:00 PM                                                                                                    | 1       | 1,500         | 350                        |                                                    |          |                           |                |                   |                           |
| 10:00:00 PM                                                                                                    | 1       | 2,000         | 950                        |                                                    |          |                           |                |                   |                           |
| 11:00:00 PM                                                                                                    | 1       | 800           | 550                        |                                                    |          |                           |                |                   |                           |
|                                                                                                    |         |               |                            |                                                    |          |                           |                |                   |                           |
| NOTE. This is an example for 1 down worth of data. This table will pred to be outpended to 7 down for the Checkstry Down out and 205 |         |               |                            |                                                    |          |                           |                |                   |                           |

NOTE: This is an example for 1 days worth of data. This table will need to be extended to 7 days for the 6th Capacity Payment and 365 days for the Annual Performance Payments.